Alpha-4L シリーズ

# 感熱式ポータブルバーコードプリンタ

取扱説明書

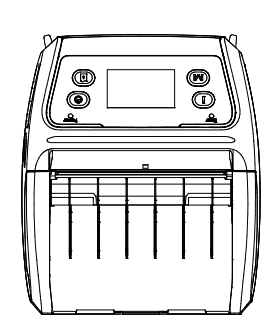

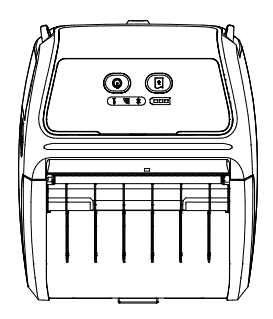

©2013 TSC Auto ID Technology Co., Ltd,

本説明書、また本説明書内に記載されるプリンタ搭載ソフトウェアおよびファームウェアの著作権は TSC Auto ID Technology Co., Ltd の所有です。無断転載および複製を 禁じます。

CG Triumvirate は Agfa Corporation の商標です。CG Triumvirate Bold Condensed フォントは Monotype Corporation による特許所有です。Windows は Microsoft Corporation の登録商標です。

その他の商標は各社の所有です。

本書における情報は事前の通知なしに変更される場合があり、TSC Auto ID Technology Co.側のいかなる義務も示すものではありません。本書のいかなる部分も、 TSC Auto ID Technology Co.の書面による事前の許可なく、購入者の個人的使用以 外の目的で複製または転送することは、形態、手段のいかんを問わず、固く禁止しま す。

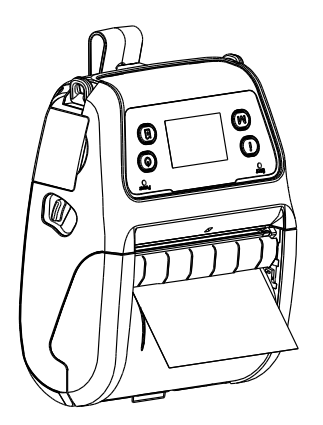

### 事業コンプライアンスおよび認可

| CE   | EN 55022/24、IEC 61000-3-3、IEC 61000-3-2<br>EN 300328、EN 301489 |
|------|----------------------------------------------------------------|
| FC   | パート 15B/C                                                      |
|      | EN 60950-1                                                     |
|      | GB 9254<br>GB 4943.1<br>GB 17625.1                             |
| SRRC |                                                                |

#### Wichtige Sicherheits-Hinweise

- 1. Bitte lesen Sie diese Hinweis sorgfältig durch.
- 2. Heben Sie diese Anleitung für den späteren Gebrauch auf.
- 3. Vor jedem Reinigen ist das Gerät vom Stromentz zu trennen. Verwenden Sie keine Flüssig-oder Aerosolreiniger. Am besten eignet sich ein angefeuchtetes Tuch zur Reinigung.
- 4. Die Netzanschluß-Steckdose soll nahe dem Gerät angebracht und leicht zugänglich sein.
- 5. Das Gerät ist vor Feuchtigkeit zu schützen.
- 6. Bei der Aufstellung des Gerätes ist auf sicheren Stand zu achten. Ein Kippen oder Fallen könnte Beschädigungen hervorrufen.
- 7. Beachten Sie beim Anschluß ans Stromnetz die Anschlußwerte.
- 8. Dieses Gerät kann bis zu einer Außentemperatur von maximal 40°C betrieben werden.

#### バッテリーの安全性に関する警告:

火の中に投下しないでください。

接点を短絡させないでください。

バッテリーを分解しないでください。

バッテリーを一般廃棄物に捨てないでください。

バツ印の車輪付きゴミ箱のシンボルは、バッテリーを一般廃棄物に入れてはならないことを示しています。

#### 注意

誤ったタイプのバッテリーに交換すると爆発の危険があります。

指示に従って使用済みバッテリーを処分してください。

#### **"VORSICHT"**

Explosionsgefahr bei unsachgemäßen Austaush der Batterie. Ersatz nur durch denselben oder einem vom Hersteller empfohlenem ähnlichen Typ. Entsorgung gebrauchter Batterien nach Angabren des Herstellers.

#### <u> クラス B:</u>

#### 連邦通信委員会の干渉に関する声明

本装置は FCC 規定第 15 章によるクラス B デジタル装置の規制に準拠していることが試験により 確認されています。これらの規制は、住宅に設置した状態で、有害な電波障害から適切に保護す ることを目的としています。本装置は、高周波エネルギーを発生、使用し、放射しうるため、指示通 りに設置し使用しない場合は、無線通信に有害な電波障害を引き起こすことがあります。ただし、 特定の設置条件で電波障害が発生しないと保証するものではありません。本装置がラジオやテレ ビに有害な電波障害を引き起こしている場合、これは本装置の電源をオン/オフにすることで検証で きますが、次の方法を一つ以上試みて、電波障害を解消することをお勧めします。

- 受信アンテナの方向を変える。

- 本装置と受信機を離す。

- 本装置を受信機とは別のコンセントに接続する。
- 販売店または熟練のラジオ/TV 技術者に問い合わせる。

本装置は FCC 規定第 15 章に準拠しています。操作は次の 2 つの条件を前提としています。(1) 本装置は 有害な電波障害を引き起こす可能性があること。(2) 本装置は、誤動作を引き起こしうる干渉を含め、いかな る受信障害も許容しなければならないこと。

#### 注意:

明示的に本装置の受領者が承認していない変更や改造により、機器を操作するユーザーの権限が無効になることがあります。

#### RF被爆警告(Wi-Fi)

本装置は、提供された指示に従って設置および操作しなければなりません、また、他のアンテナや送信機と 同じ場所に配置したり、連動して操作してはいけません。エンドユーザーおよび設置者は、アンテナ設置手順 および RF 被爆コンプライアンスを満たすために送信機の動作条件を提供しなければなりません。

#### SAR 值: 0.663 W/kg

装置は、規制されていない環境のために設定された FCC RF 被爆限界に準拠しています。

装置は、他のアンテナや送信機と同じ場所に配置したり、連動して操作してはなりません。

#### カナダ、カナダ産業省(IC)による通告

本クラスBデジタル装置は、カナダICES-003およびRSS-210に準拠しています 操作は次の 2 つの条件を前提としています。(1)本装置は干渉を引き起こすとは限らないこと。 (2)本装置は、誤動作を引き起こしうる干渉を含め、いかなる干渉も許容しなければならないこ と。

#### 無線周波数(RF)被曝情報

無線装置の放射出力電力は、カナダ産業省(IC)無線周波数暴露限界を下回っています。通 常動作時、無線装置を人体への接触の可能性が最小限に抑える方法で使用することが必要で す。

本装置は、ポータブル被爆条件で運用される特定のホスト製品内に設置される場合、IC 比吸 収率(「SAR」)制限について評価され、それに準拠することが示されています。(Wi-Fi の場合)

本装置は、評価され、ポータブル被爆条件下で、IC RF 被曝制限について評価され、それに準 拠することが示されています。(アンテナは、人体から 20 cm 以内にあります)。(Bluetooth の場合)

#### Canada, avis d'Industry Canada (IC)

Cet appareil numérique de classe B est conforme aux normes canadiennes ICES-003 et RSS-210.

Son fonctionnement est soumis aux deux conditions suivantes : (1) cet appareil ne doit pas causer d'interférence et (2) cet appareil doit accepter toute interférence, notamment les interférences qui peuvent affecter son fonctionnement.

#### Informations concernant l'exposition aux fréquences radio (RF)

La puissance de sortie émise par l'appareil de sans fil est inférieure à la limite d'exposition aux fréquences radio d'Industry Canada (IC). Utilisez l'appareil de sans fil de façon à minimiser les contacts humains lors du fonctionnement normal.

Ce périphérique a été évalué et démontré conforme aux limites SAR (Specific Absorption Rate – Taux d'absorption spécifique) d'IC lorsqu'il est installé dans des produits hôtes particuliers qui fonctionnent dans des conditions d'exposition à des appareils portables. **(For WiFi)** 

Ce périphérique a également été évalué et démontré conforme aux limites d'exposition aux RF d'IC dans des conditions d'exposition à des appareils portables. (les antennes sont moins de 20 cm du corps d'une personne). **(For Bluetooth)** 

### 电池安全警告:

- ◎ 勿将电池扔于火中。
- ◎ 勿将电池接点短路。
- ◎不可拆解电池。
- ◎ 不乱将电池当成一般废弃物处理。
- ◎ 打叉的垃圾桶符号表示电池不应该被放置到一般废弃堆中。

### 注意:

◎ 更换不正确型号类型的电池,将产生爆炸危险。

◎ 请根据使用说明处理用过的电池。

# 目次

| 1. | . はじめに                                                                                                    | 1                    |
|----|----------------------------------------------------------------------------------------------------|----------------------|
|    | 1.1 製品紹介                                                                                                    | 1                    |
|    | 1.2 製品機能                                                                                                    | 2                    |
|    | 1.2.1 プリンタ標準機能                                                                                                    | 2                    |
|    | 1.2.2 プリンタオプション機能                                                                                                    | 3                    |
|    | 1.3 全般仕様                                                                                                    | 5                    |
|    | 1.4 印刷仕様                                                                                                    | 5                    |
|    | 1.5 メディア仕様                                                                                                    | 6                    |
| 2. | . 操作概要                                                                                                    | 7                    |
|    | 2.1 開梱検査                                                                                                    | 7                    |
|    | 2.2 プリンタ概要                                                                                                    | 8                    |
|    | 2.2.1 正面図                                                                                                    | 8                    |
|    | 2.2.2 背面図                                                                                                    | 9                    |
|    | 2.3 オペレータコントロール                                                                                                    | 10                   |
|    |                                                                                                    |                      |
|    | 2.3.1 LED 表示およびキー                                                                                                    | 10                   |
|    | 2.3.1 LED 表示およびキー<br>2.3.2 LCD(オプション)用 LED 表示およびキー                                                                                                    | 10                   |
| 3. | 2.3.1 LED 表示およびキー<br>2.3.2 LCD(オプション)用 LED 表示およびキー                                                                                                    | 10<br>11             |
| 3. | <ol> <li>2.3.1 LED 表示およびキー</li> <li>2.3.2 LCD(オプション)用 LED 表示およびキー</li></ol>                                                                                                    | 10<br>11<br>12<br>12 |
| 3. | <ul> <li>2.3.1 LED 表示およびキー</li> <li>2.3.2 LCD(オプション)用 LED 表示およびキー</li></ul>                                                                                                    |                      |
| 3. | <ol> <li>2.3.1 LED 表示およびキー</li> <li>2.3.2 LCD(オプション)用 LED 表示およびキー</li></ol>                                                                                                    |                      |
| 3. | <ul> <li>2.3.1 LED 表示およびキー</li> <li>2.3.2 LCD (オプション)用 LED 表示およびキー</li></ul>                                                                                                    |                      |
| 3. | <ul> <li>2.3.1 LED 表示およびキー</li> <li>2.3.2 LCD (オプション)用 LED 表示およびキー</li></ul>                                                                                                    |                      |
| 3. | <ul> <li>2.3.1 LED 表示およびキー</li></ul>                                                                                                    |                      |
| 3. | <ul> <li>2.3.1 LED 表示およびキー</li> <li>2.3.2 LCD (オプション)用 LED 表示およびキー</li></ul>                                                                                                    |                      |
| 3. | <ul> <li>2.3.1 LED 表示およびキー</li></ul>                                                                                                    |                      |
| 3. | <ul> <li>2.3.1 LED 表示およびキー</li></ul>                                                                                                    |                      |
| 3. | <ul> <li>2.3.1 LED 表示およびキー</li> <li>2.3.2 LCD(オプション)用 LED 表示およびキー</li> <li>設定</li> <li>3.1 ベルトクリップおよびバッテリーの取り付け</li></ul>                                                                                                    |                      |
| 3. | <ul> <li>2.3.1 LED 表示およびキー</li></ul>                                                                                                    |                      |
| 3. | <ul> <li>2.3.1 LED 表示およびキー</li> <li>2.3.2 LCD (オプション)用 LED 表示およびキー</li> <li>設定</li> <li>3.1 ベルトクリップおよびバッテリーの取り付け</li> <li>3.2 バッテリーの充電</li> <li>3.2 バッテリーの充電</li> <li>3.3 メディアの取り付け</li> <li>3.3 メディアの取り付け</li> <li>3.3.1 メディアの取り付け</li> <li>3.3.2 ビールオフモードでのメディアの取り付け</li> <li>3.3.3 ファンフォールド/外付けメディアの取り付け</li> <li>3.4 ライナーレスメディアの取り付け(オプション)</li> <li>3.4 プリンタの接続</li> <li>3.4.1 ケーブル通信</li> <li>3.4.2 Bluetooth での無線通信</li> <li>3.4.3 Wi-Fi での無線通信(オプション)</li> </ul> |                      |

|    | 3.6 0.75"および 1"ペーパーコア用アダプタの取り付け(オプション)   |
|----|------------------------------------------|
|    | 3.7 ベルトストラップの取り付け(オプション/ライナーレスモデルの場合は標準) |
| 4. | パワーオン・ユーティリティ                            |
|    | 4.1 標準パネル用パワーオン・ユーティリティ28                |
|    | 4.1.1 メディアセンサー校正                         |
|    | <b>4.1.2</b> セルフテストおよびダンプモード             |
|    | <b>4.1.3</b> プリンタの初期化                    |
|    | 4.2 LCD パネル用パワーオン・ユーティリティ(オプション)         |
|    | <b>4.2.1</b> メディアセンサー校正                  |
|    | <b>4.2.2</b> セルフテストおよびダンプモード             |
|    | <b>4.2.3</b> プリンタの初期化                    |
|    | 4.3 セルフテスト                               |
|    | 4.4 ダンプモード                               |
|    | 4.5 プリンタ初期設定                             |
| 5. | 診断ツール                                    |
|    | 5.1診断ツールの開始                              |
|    | 5.2 プリンタ機能                               |
|    | 5.3 診断ツールによる Bluetooth の設定               |
|    | 5.4 診断ツールによる Wi-Fi 設定(オプション)40           |
| 6. | LCD メニュー機能(オプション)41                      |
|    | 6.1 プリンタを設定するために LCD を使用する方法41           |
|    | 6.2 メインメニュー概要43                          |
|    | 6.3 Setup (設定)                           |
|    | <b>6.3.1</b> プリンタ設定44                    |
|    | <b>6.3.1-1 TSPL2</b> 用プリンタ設定44           |
|    | <b>6.3.1-2 ZPL2</b> 用プリンタ設定46            |
|    | <b>6.3.2 Sensor (</b> センサー)              |
|    | <b>6.3.3 Serial Comm.(</b> シリアル通信)49     |
|    | <b>6.3.4 Wireless LAN (無線 LAN)</b>       |
|    | <b>6.3.5 Bluetooth</b>                   |
|    | <b>6.3.6 Date Time (</b> 日時)             |
|    | <b>6.3.7 Display (</b> ディスプレイ)           |

| 6.4 File Manager (ファイルマネージャー) |    |
|-------------------------------|----|
| 6.5 Diagnostics (診断)          |    |
| 6.5.1 Print Config. (印刷設定)    | 54 |
| 6.5.2 Dump Mode (ダンプモード)      | 54 |
| 6.5.3 Battery (バッテリー)         | 55 |
| 6.5.4 Print Head (プリンタヘッド)    | 55 |
| 6.6 Language (言語)             |    |
| 6.7 Service (サービス)            | 56 |
| 7. トラブルシューティング                | 57 |
| 8. メンテナンス                     |    |
| 改訂履歴                          | 60 |

# 1. はじめに

### 1.1 製品紹介

TSC バーコードプリンタをご購入いただき、誠にありがとうございます。

経済的な Alpha-4 レシートプリンタで、費用対効果と耐久性の高いプリンタに対する TSC の高い 評価についてお楽しみください。Alpha-4L は、オンデマンドで迅速で簡単な領収書が必要なモバ イルレシート印刷アプリケーションで作業する能力を備えた快適で軽量のプリンタです。当社の Alpha-4L は、防塵性および防水性を有する IP54 定格環境ケース内で大部分の環境に向けて 設計されており、そのゴムで保護された設計は、最大 5 フィートの落下にも耐え、印刷が続けられ るように準備ができています。これらの小型・軽量プリンタは、ユーザーの仕事に干渉することな く、全シフトに渡り快適に使用することができます。USB、Bluetooth、オプションの 802.11 b/g/n ワイヤレスまたはシリアルを使用して、モバイルコンピュータまたはスマートフォンに接続すること で、何時間もクリアで読みやすい領収書を作成します。

本書では、Alpha-4Lを操作するため簡単なリファレンスを提供します。

ラベル形式の印刷には、ラベリングソフトウェアに付属の試用説明を参照してください。プログラ ムのカスタマイズが必要な場合は、アクセサリ CD-ROM あるいは TSC ホームページ http://www.tscprinters.com の TSPL/TSPL2 プログラミング説明書をご参照ください。

- 用途
  - ・ ポータブル POS
  - ・ 値下げ、シェルフラベルおよびシェルフトーカーなどの小売アイテムのマーキング
  - ・ 出荷および受領用ラベル
  - ・
     ・
     在庫管理
  - クロスドッキング
  - ・選別、梱包および操作の適用
  - ・ 選別チケットの印刷
  - 物流レシート

# 1.2 製品機能

# 1.2.1 プリンタ標準機能

プリンタには次の標準機能が搭載されています。

| <ul> <li>感熱式印刷</li> <li>ブラックマーク反射センサー         <ul> <li>(中心位置、裏側にあるブラックマーク)</li> <li>ギャップ透過式センサー(固定、中心が中央から右に2.75 mmオフセット)</li> <li>ヘッドオープンセンサー</li> <li>ピーラーセンサー</li> </ul> </li> <li>2つの操作ボタン(オン/オフおよびフィード)</li> <li>3つの LED(プリンタステータス用)、3つのLED(バッテリーステータス用)</li> <li>USB 2.0(フルスピード)インターフェイス</li> <li>クラス2 Bluetooth 2.1モジュール</li> <li>32 MB SDRAMメモリ</li> <li>16 MB FLASH メモリ</li> <li>最大SDHC 4Gまでのメモリ拡張用のMicroSDカードリーダー</li> <li>DC 7.2)/(5800 mAbのULED 4.4 キャンクラックマーク)</li> </ul> |  |  |  |  |
|----------------------------------------------------------------------------------------------------|--|--|--|--|
| <ul> <li>ブラックマーク反射センサー</li> <li>(中心位置、裏側にあるブラックマーク)</li> <li>ギャップ透過式センサー(固定、中心が中央から右に2.75 mmオフセット)</li> <li>ヘッドオープンセンサー</li> <li>ピーラーセンサー</li> <li>2つの操作ボタン(オン/オフおよびフィード)</li> <li>3つの LED(プリンタステータス用)、3つのLED(バッテリーステータス用)</li> <li>USB 2.0(フルスピード)インターフェイス</li> <li>クラス2 Bluetooth 2.1モジュール</li> <li>32 MB SDRAMメモリ</li> <li>16 MB FLASH メモリ</li> <li>最大SDHC 4Gまでのメモリ拡張用のMicroSDカードリーダー</li> <li>DC 7.2V/5800 mAbのUEウムイエンを完まびいたUー</li> </ul>                                          |  |  |  |  |
| <ul> <li>(中心位置、裏側にあるブラックマーク)</li> <li>ギャップ透過式センサー(固定、中心が中央から右に2.75 mmオフセット)</li> <li>ヘッドオープンセンサー</li> <li>ピーラーセンサー</li> <li>2つの操作ボタン(オン/オフおよびフィード)</li> <li>3つの LED(プリンタステータス用)、3つのLED(バッテリーステータス用)</li> <li>USB 2.0(フルスピード)インターフェイス</li> <li>クラス2 Bluetooth 2.1モジュール</li> <li>32 MB SDRAMメモリ</li> <li>16 MB FLASH メモリ</li> <li>最大SDHC 4Gまでのメモリ拡張用のMicroSDカードリーダー</li> <li>DC 7 2V/5800 mAbのUIE ウムイエンを完まずバッテリー</li> </ul>                                                              |  |  |  |  |
| ギャップ透過式センサー(固定、中心が中央から右に2.75 mmオフセット)<br>ヘッドオープンセンサー<br>ピーラーセンサー<br>2つの操作ボタン(オン/オフおよびフィード)<br>3つの LED(プリンタステータス用)、3つのLED(バッテリーステータス用)<br>USB 2.0(フルスピード)インターフェイス<br>クラス2 Bluetooth 2.1モジュール<br>32 MB SDRAMメモリ<br>16 MB FLASH メモリ<br>最大SDHC 4Gまでのメモリ拡張用のMicroSDカードリーダー                                                                                                    |  |  |  |  |
| <ul> <li>ヘッドオープンセンサー</li> <li>ピーラーセンサー</li> <li>2つの操作ボタン(オン/オフおよびフィード)</li> <li>3つの LED(プリンタステータス用)、3つのLED(バッテリーステータス用)</li> <li>USB 2.0(フルスピード)インターフェイス</li> <li>クラス2 Bluetooth 2.1モジュール</li> <li>32 MB SDRAMメモリ</li> <li>16 MB FLASH メモリ</li> <li>最大SDHC 4Gまでのメモリ拡張用のMicroSDカードリーダー</li> </ul>                                                                                                    |  |  |  |  |
| ピーラーセンサー<br>2つの操作ボタン(オン/オフおよびフィード)<br>3つの LED(プリンタステータス用)、3つのLED(バッテリーステータス用)<br>USB 2.0(フルスピード)インターフェイス<br>クラス2 Bluetooth 2.1モジュール<br>32 MB SDRAMメモリ<br>16 MB FLASH メモリ<br>最大SDHC 4Gまでのメモリ拡張用のMicroSDカードリーダー                                                                                                    |  |  |  |  |
| 2つの操作ボタン(オン/オフおよびフィード)<br>3つの LED(プリンタステータス用)、3つのLED(バッテリーステータス用)<br>USB 2.0(フルスピード)インターフェイス<br>クラス2 Bluetooth 2.1モジュール<br>32 MB SDRAMメモリ<br>16 MB FLASH メモリ<br>最大SDHC 4Gまでのメモリ拡張用のMicroSDカードリーダー                                                                                                    |  |  |  |  |
| 3つの LED(プリンタステータス用)、3つのLED(バッテリーステータス用)<br>USB 2.0(フルスピード)インターフェイス<br>クラス2 Bluetooth 2.1モジュール<br>32 MB SDRAMメモリ<br>16 MB FLASH メモリ<br>最大SDHC 4Gまでのメモリ拡張用のMicroSDカードリーダー                                                                                                    |  |  |  |  |
| USB 2.0(フルスピード)インターフェイス<br>クラス2 Bluetooth 2.1モジュール<br>32 MB SDRAMメモリ<br>16 MB FLASH メモリ<br>最大SDHC 4Gまでのメモリ拡張用のMicroSDカードリーダー                                                                                                    |  |  |  |  |
| クラス2 Bluetooth 2.1モジュール<br>32 MB SDRAMメモリ<br>16 MB FLASH メモリ<br>最大SDHC 4Gまでのメモリ拡張用のMicroSDカードリーダー                                                                                                    |  |  |  |  |
| 32 MB SDRAMメモリ<br>16 MB FLASH メモリ<br>最大SDHC 4Gまでのメモリ拡張用のMicroSDカードリーダー                                                                                                    |  |  |  |  |
| 16 MB FLASH メモリ<br>最大SDHC 4Gまでのメモリ拡張用のMicroSDカードリーダー                                                                                                    |  |  |  |  |
| 最大SDHC 4Gまでのメモリ拡張用のMicroSDカードリーダー                                                                                                    |  |  |  |  |
| DC 7 2)//5800 m4bのリチウムイオン卒電ボバッテリー                                                                                                    |  |  |  |  |
| DC 7.2 V/3000 IIIAII0/ アノスイオンル電式パワアク                                                                                                    |  |  |  |  |
| リアルタイムクロック                                                                                                    |  |  |  |  |
| パワフルな32ビット200MHz RISCプロセッサ                                                                                                    |  |  |  |  |
| Eltron <sup>®</sup> EPLおよびZebra <sup>®</sup> ZPLエミュレーション言語のサポート                                                                                                    |  |  |  |  |
| 内蔵英数ビットマップフォント8種                                                                                                    |  |  |  |  |
| 内蔵Monotype Imaging <sup>®</sup> true typeフォントエンジン、CG Triumvirate Bold                                                                                                    |  |  |  |  |
| Condensedスケーラブルフォント1種付属                                                                                                    |  |  |  |  |
| フォントおよびバーコードは、4方向のいずれでも印刷が可能。(0, 90,180, 270度)                                                                                                    |  |  |  |  |
| PCからプリンタメモリへのフォントダウンロード可能                                                                                                    |  |  |  |  |
| ファームウェアアップグレードのダウンロード可能                                                                                                    |  |  |  |  |
| バーコード、グラフィックス/画像印刷                                                                                                    |  |  |  |  |
|                                                                                                    |  |  |  |  |
|                                                                                                    |  |  |  |  |
|                                                                                                    |  |  |  |  |
| UCC, FAN 128, Interleaved 2 of 5. ス最大 256 色)                                                                                                    |  |  |  |  |
| Code 39, Code 93, EAN-13, EAN- CODABLOCK $F = -F$ ,                                                                                                    |  |  |  |  |
| 8、CODABAR、POSTNET、UPC-A、 DataMatrix、Maxicode、                                                                                                    |  |  |  |  |
| UPC-E、EAN および UPC 2(5) PDF-417、Aztec、                                                                                                    |  |  |  |  |
| DIGITS、MSI、PLESSEY、China MicroPDF417、QR ⊐-                                                                                                    |  |  |  |  |
| Post、ITF14、EAN 14、Code 11、 ド、RSS バーコード(GS1                                                                                                    |  |  |  |  |
| TELPEN、PLANET、Code 49、 データバー)                                                                                                    |  |  |  |  |
| Deutsche Post Identcode, Deutsche                                                                                                    |  |  |  |  |
| Post Leitcode, LOGMARS                                                                                                    |  |  |  |  |

コードページ

- ・ コードページ 437(英語 米国)
- ・ コードページ 737(ギリシャ語)
- コードページ 850(ラテン 1)
- コードページ 852(ラテン 2)
- コードページ 855(キリル語)
- コードページ 857(トルコ語)
- コードページ 860(ポルトガル語)
- コードページ 861(アイスランド語) •
- コードページ 862(ヘブライ語) .
- コードページ 863(フランス語(カナダ))
- コードページ 864(アラビア語)
- コードページ 865(北部フランス語) .
- コードページ 866(ロシア語)
- コードページ 869(ギリシャ語 2)
- コードページ 950(繁体字中国語)
- コードページ 936(簡体字中国語)
- コードページ 932(日本語)
- コードページ 949(韓国語)
- コードページ 1250(ラテン 2) .
- コードページ 1251(キリル語)
- コードページ 1252(ラテン 1)
- コードページ 1253(ギリシャ語)
- コードページ 1254(トルコ語)
- コードページ 1255(ヘブライ語) •
- .
- コードページ 1256(アラビア語)
- コードページ 1257(バルト語派)
- コードページ 1258(ベトナム語)
- . ISO-8859-1: ラテン 1(西ヨーロッパ)
- ISO-8859-2: ラテン 2(中央ヨーロッパ)
- . ISO-8859-3: ラテン 3(南ヨーロッパ)
- ISO-8859-4: ラテン 4(北ヨーロッパ) .
- . ISO-8859-5: キリル語
- .
- ISO-8859-6: アラビア語
- ISO-8859-7: ギリシャ語
- ISO-8859-8: ヘブライ語 .
- ISO-8859-9: トルコ語
- ISO-8859-10:北部フランス語 •
- . ISO-8859-15: ラテン 9
- . UTF-8

### 1.2.2 プリンタオプション機能

プリンタには次のオプション機能が提供されています。

| 製品オプション機能                                                           | ユーザ<br>ーオプ<br>ション | 工場出<br>荷オプ<br>ション |
|---------------------------------------------------------------------|-------------------|-------------------|
| 2" LCD(液晶ディスプレイ)、白色LEDバックライト付128 × 64<br>ピクセルの解像度(4つのボタンおよび2つのLED付) |                   | $\bigcirc$        |
| Wi-Fi 802.11 b/g/n                                                  |                   | $\bigcirc$        |
| Zebra® CPCLエミュレーション言語をサポート                                          |                   | $\bigcirc$        |

| メディアセンサー位置                       |            |            |
|----------------------------------|------------|------------|
| (位置選択可能。ち/ち/山本位置。出荷時の調整 デフォル     |            | $\bigcirc$ |
|                                  |            | $\bigcirc$ |
| 下-中心拉直)                          |            |            |
| ライナーレスキット                        |            | 0          |
| ミニUSBケーブル                        | $\bigcirc$ |            |
| ミニUSB - RS-232(シリアル)変換ケーブル       | $\bigcirc$ |            |
| ショルダーストラップ付きIP54定格環境ケース(標準モデル    | $\sim$     |            |
| 用)                               | $\bigcirc$ |            |
| IP54定格環境ケース(標準モデル用)              | 0          |            |
| ショルダーストラップ付きIP54定格環境ケース(ライナーレス   | $\sim$     |            |
| モデル用)                            | 0          |            |
| IP54定格環境ケース(ライナーレスモデル用)          | 0          |            |
| ショルダーストラップ                       | $\bigcirc$ |            |
| 車両用電源アダプタ                        | $\bigcirc$ |            |
| DC 7.2V/5800 mAhのリチウムイオン充電式バッテリー | $\bigcirc$ |            |
| 充電ステーション1セル                      | $\bigcirc$ |            |
| 充電ステーション4セル                      | 0          |            |
| ベルトストラップ(ライナーレスモデル用の標準)          | 0          |            |
| 0.75"&1"ペーパーコア用アダプタ(ライナーレスモデル用の  | $\square$  |            |
| 標準)                              | $\cup$     |            |

# 1.3 全般仕様

| 全般仕様         |                                                                                                    |  |  |
|--------------|----------------------------------------------------------------------------------------------------|--|--|
| 外形寸法         | 160 mm (幅) x 191.6 mm (高) x 79 mm (奥行)                                                                                                    |  |  |
| メカニズム        | 被せ成形ゴム付プラスチック                                                                                                    |  |  |
| 重量           | 0.945 kg(バッテリーを除く)                                                                                                    |  |  |
| 付属電源アダプ<br>タ | 外部電源アダプタ<br>入力: AC 100~240V<br>出力: DC 12V 1A                                                                                                    |  |  |
| 環境条件         | 動作: -10~50°C(14~122°F)<br>保管: -40~60°C(-40~140°F)<br>相対湿度: 10~90%(結露なし)<br>IP54(IP54定格環境ケース付)<br>落下1.5m(5フィート)<br>落下1.8m(6.5フィート)(IP54定格環境ケース付)                                                       |  |  |
| バッテリー仕様      | <ul> <li>・充電時間: 5~6時間</li> <li>・スタンバイモード(Bluetooth): 最大55時間</li> <li>・スタンバイモード(Wi-Fi): 最大40時間</li> <li>・印刷中: 2分毎に1ラベル</li> <li>条件 持続性(時間) 4"x6"ラベル</li> <li>濃度3 26 780</li> <li>濃度8 21 650</li> </ul> |  |  |
| 充電能力         | 内部充電能力(バッテリー入力)         自動切り替えACアダプタ         12-24VDC自動車用シガーライタープラグ         外部充電能力(バッテリー出力)         バッテリー充電ステーションx1         バッテリー充電ステーションx4                                                           |  |  |

# 1.4 印刷仕様

| 印刷仕様                             |                                   |  |  |
|----------------------------------|-----------------------------------|--|--|
| プリンタヘッド解像度<br>(ドットインチ/ミリメートルあたり) | 203ドット/インチ (8ドット/mm)              |  |  |
| 印刷方式                             | 感熱式                               |  |  |
| ドットサイズ<br>(幅x長さ)                 | 0.125 x 0.125 mm<br>(1 mm = 8ドット) |  |  |
| 印刷速度                             | 最大4 IPS (100 mm/秒)                |  |  |
| (インチ/秒)                          | 2.3 IPS(ピーラーモードの場合)               |  |  |
| 最大印刷幅                            | 104 mm (4.09")                    |  |  |
| 最大印刷長                            | 2,286 mm (90")                    |  |  |
| 印刷結果バイアス                         | 垂直: 最大1 mm<br>水平: 最大1 mm          |  |  |

# 1.5 メディア仕様

| メディア仕様         |                                                            |  |  |
|----------------|------------------------------------------------------------|--|--|
| メディアロール容量      | 最大 67.3 mm (2.65") OD                                      |  |  |
| メディアコア直経       | 12.7 mm ~ 25.4 mm (0.5" ~ 1") ID⊐ア                         |  |  |
| メディアタイプ        | 連続、ダイカット、ブラックマーク、外部ファンフォール<br>ド、ライナーラベル(ライナーレスキット付)        |  |  |
| メディア巻きタイプ      | 外巻き印刷                                                      |  |  |
| メディア幅          | 50.8 mm ~ 112 mm                                           |  |  |
| メディア厚み         | 0.055 mm ~ 0.165 mm                                        |  |  |
| ラベル長           | 12.7 mm ~ 2,286 mm                                         |  |  |
| ラベル長(ピーラーモード)  | 25.4 ~ 152.4 mm (1" ~ 6")                                  |  |  |
| 外部ファンフォールドメディア | スタック高さ: 70 mm (2.75")<br>ページ長さ: 152 mm ~ 305 mm (6" ~ 12") |  |  |
| ブラックマーク        | 最小 8 mm (幅) x 2 mm (高)                                     |  |  |
| ギャップ高          | 最小2 mm                                                     |  |  |

# 2.1 開梱検査

このプリンタは出荷中に損傷しないよう特別な梱包を行っています。バーコードプリンタを受け取ったら、すぐにパッケージとプリンタを注意深く点検してください。プリンタを返送する際に必要な場合があるので、梱包資材は保存しておいてください。

プリンタのカートンには、次の品目が含まれています。

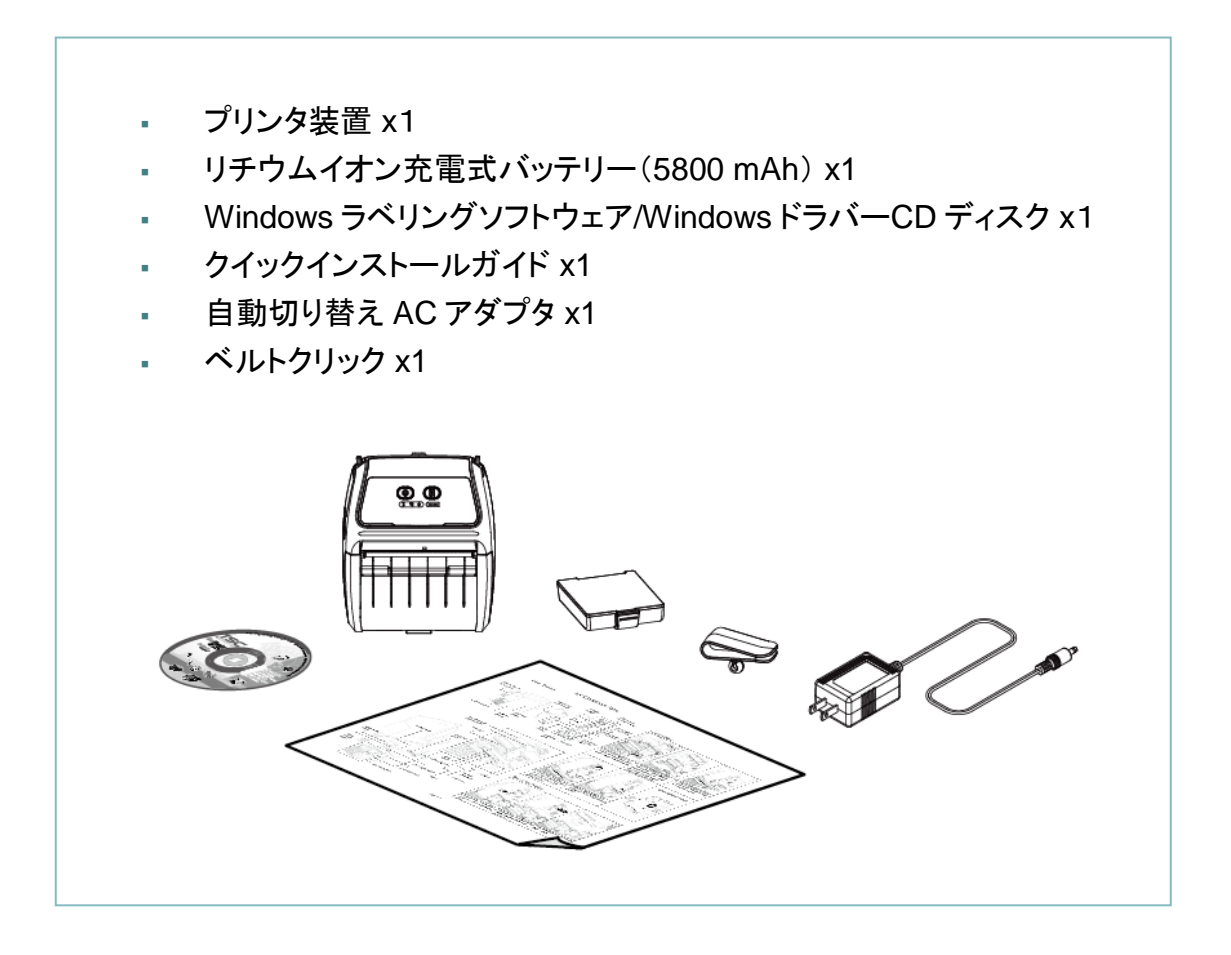

部品が不足している場合は、購入された小売店または販売業者のカスタマーサービス部に 連絡してください。

# 2.2 プリンタ概要

### 2.2.1 正面図

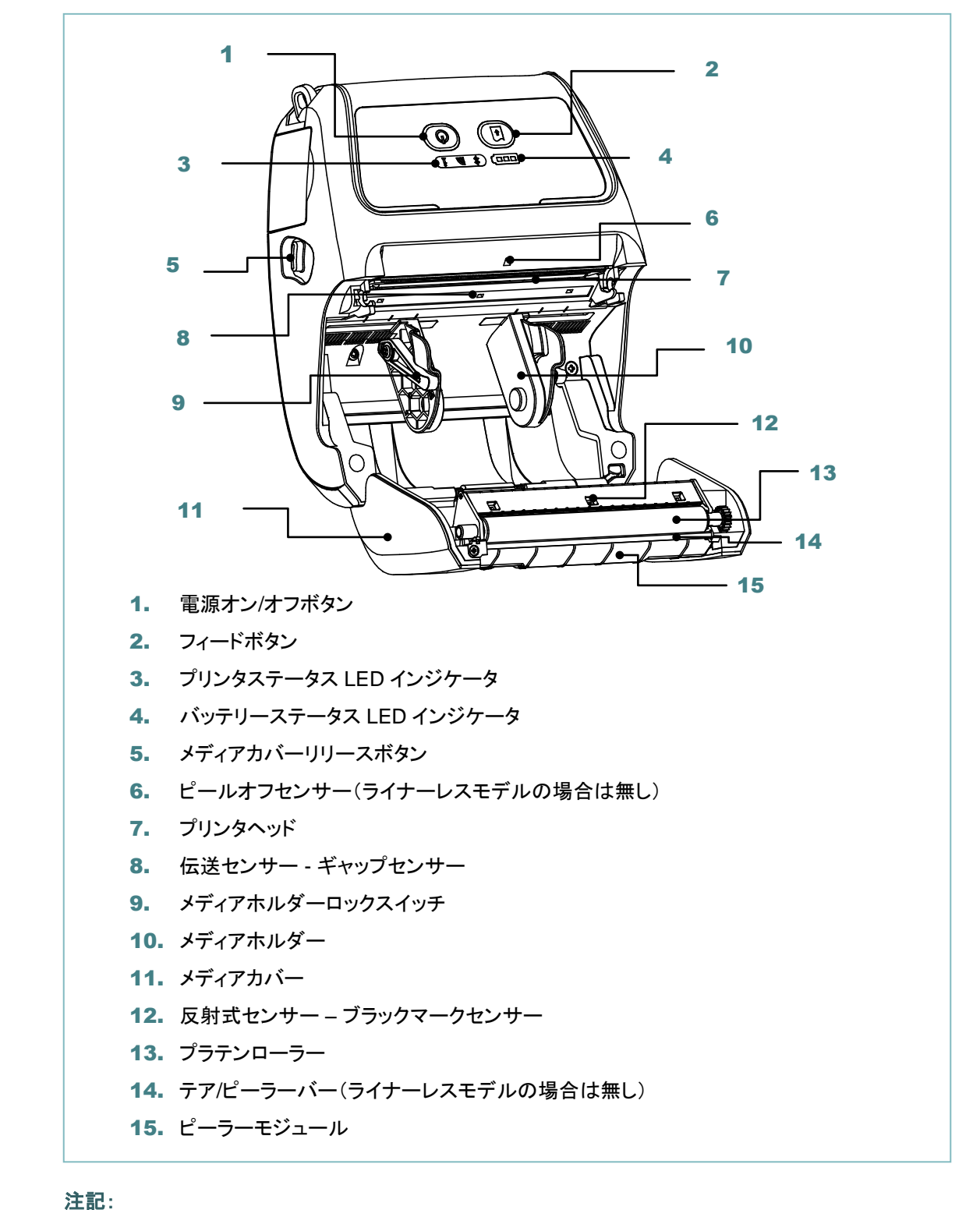

\*メディアセンサー位置は、工場出荷時の調整により選択可能です。(初期設定についてはこの図を参照 してください。)(デフォルト - 中心位置)

\* LCD コントロールパネル(オプション)の詳細については、<u>サブセクション 2.3.2</u>を参照してください。

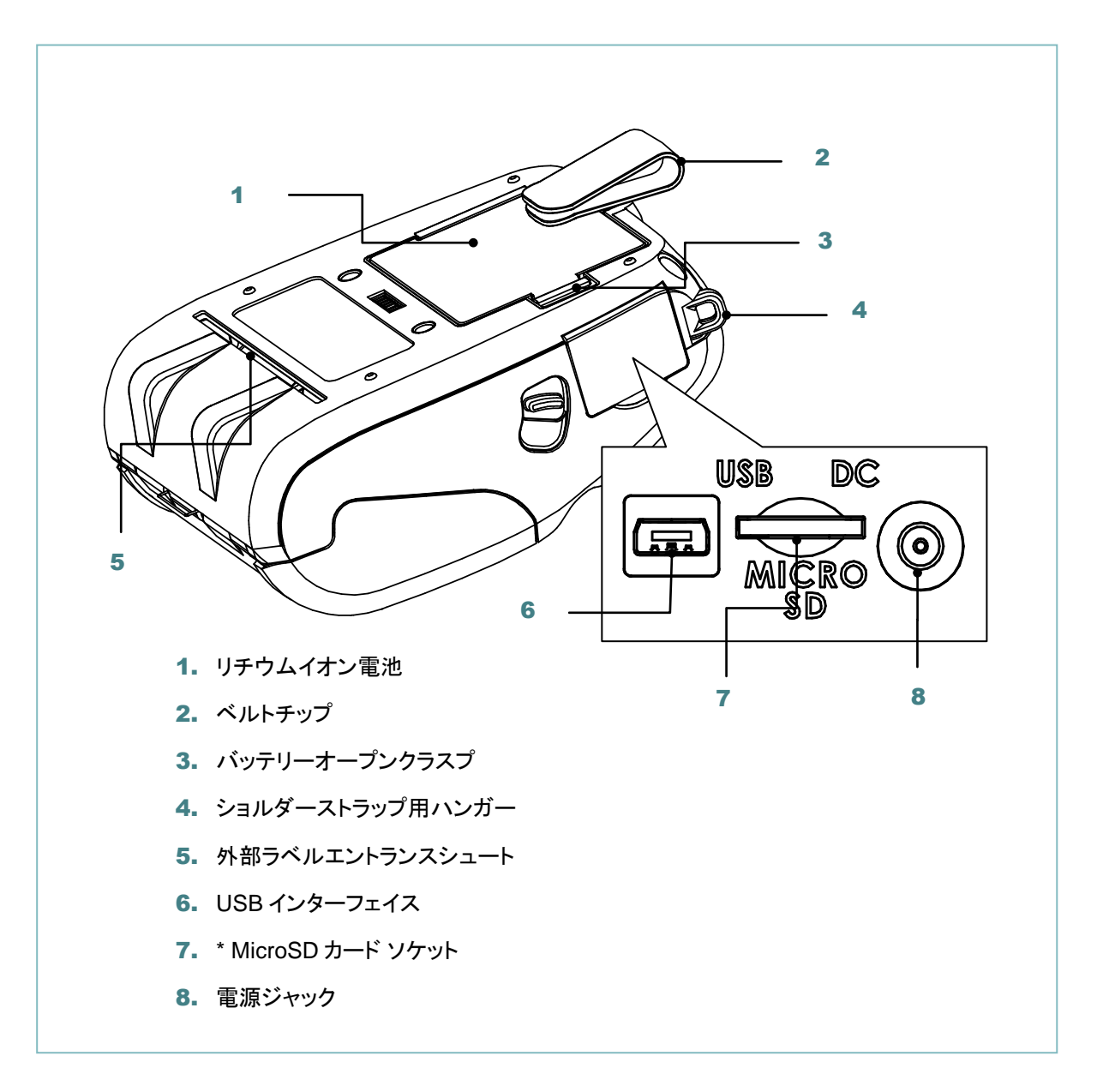

### 注記:

### \* 推奨 MicroSD カードの仕様。

| SD カード仕様                                          | SD カード容量       | 認定 SD カード製造元        |  |
|---------------------------------------------------|----------------|---------------------|--|
| V1.0、V1.1                                         | MicroSD 128 MB | Transcend、Panasonic |  |
| V1.0、V1.1                                         | MicroSD 256 MB | Transcend、Panasonic |  |
| V1.0、V1.1                                         | MicroSD 512 MB | Transcend、Panasonic |  |
| V1.0、V1.1                                         | MicroSD 1 GB   | Transcend、Panasonic |  |
| V2.0 SDHC CLASS 6                                 | MicroSD 4 GB   | Transcend           |  |
| - DOS FAT ファイルシステムは SD カードに対応しています。               |                |                     |  |
| - SD カードに格納されるフォルダ/ファイルは 8.3 ファイル名フォーマットでなければなりませ |                |                     |  |
| $h_{\circ}$                                       |                |                     |  |

# 2.3 オペレータコントロール

### 2.3.1 LED 表示およびキー

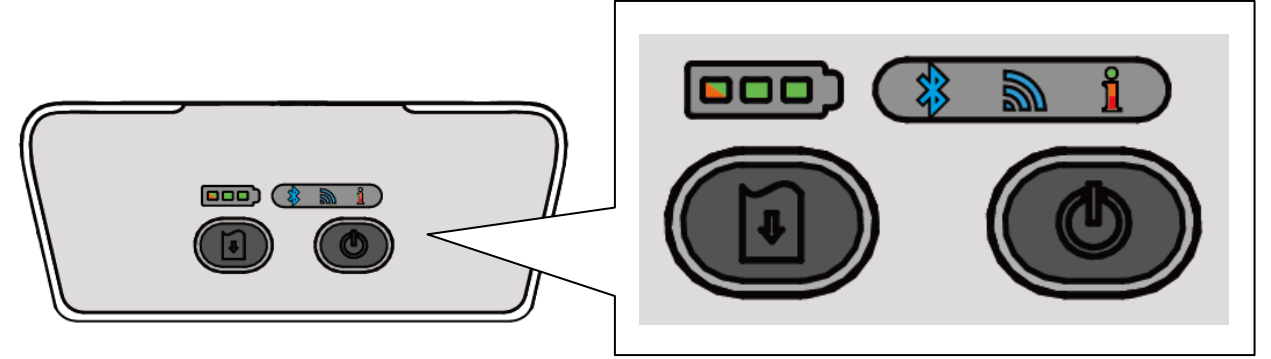

| +   | 機能                          |              |                          |
|-----|-----------------------------|--------------|--------------------------|
| Ø   | - 2~3秒間長押しし、プリンタの電源を入れます    |              |                          |
|     | - 2~3 秒間長押しし、プリンタの電源を切ります   |              |                          |
| n n | - 準備完了ステータス: ラベルをひとつフィードします |              |                          |
| V   | - 印席                        | 削ステータス:印刷ジョブ | を一時停止します                 |
| LED |                             | ステータス        | 表示                       |
|     |                             |              | フル充電                     |
|     |                             |              | 2/3 充電レベル                |
|     |                             | 緑 (点灯)       | 1/3 充電レベル                |
|     |                             | 緑 (点滅)       | 低バッテリー                   |
|     |                             | 黄 (点灯)       | バッテリーは充電中です              |
| ala | 青 (点灯                       | T)           | Bluetooth デバイスは準備ができています |
| 40  | 青 (点滅                       | 载)           | Bluetooth デバイスは通信しています   |
|     | 青 (点¢                       | T)           | Wi-Fi デバイスは準備ができています     |
| 2   | 青 (点滅                       | 载)           | Wi-Fi デバイスは通信しています       |
|     | 注記: Wi-Fi デバイスはオプションです。     |              | シです。                     |
| オフ  |                             |              | プリンタ準備完了                 |
|     |                             |              | - プリンタが一時停止中です           |
|     | 禄(京)                        | 戏)           | - プリンタはデータをダウンロード中です     |
|     |                             |              | - メディアカバーが開いています         |
| ที  | 亦 ( 泉火                      | ])           | - メモリが不足しています            |
|     | 赤 (点滅)                      |              | - 用紙なし                   |
|     |                             |              | - 紙詰まり                   |
|     | 黄 (点灯)                      |              | - クリーンデータ                |
|     |                             |              | - プリンタはビジー状態です           |

2.3.2 LCD(オプション)用 LED 表示およびキー

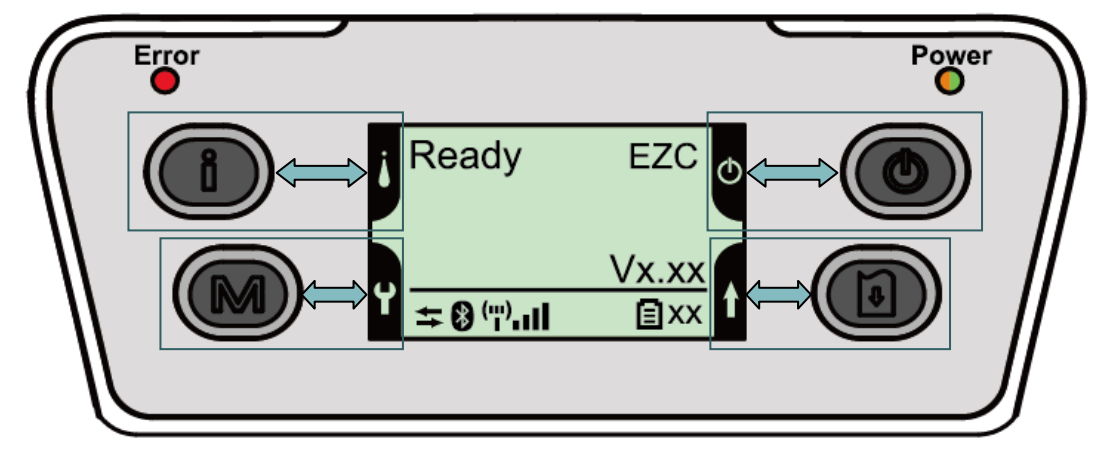

| +                      | 機能                         |                          |  |
|------------------------|----------------------------|--------------------------|--|
| 9                      | - プリンタ情報を表示します             |                          |  |
|                        | - LCD 設定メニュー用ボタン           |                          |  |
| M                      | - プリンタ設定メニューを入力します         |                          |  |
|                        | - LCD 設定メニュー用ボタン           |                          |  |
|                        | - 2~3 秒間長押しし、プリ            | シタの電源を入れます               |  |
|                        | - 2~3秒間長押しし、プリンタの電源を切ります   |                          |  |
|                        | - LCD 設定メニュー用ボタ            | マン                       |  |
|                        | - 準備完了ステータス: ラ             | ベルをひとつフィードします            |  |
| Û                      | - 印刷ステータス: 印刷ジ             | ョブを一時停止します               |  |
|                        | - LCD 設定メニュー用ボタ            |                          |  |
| LED                    | ステータス                      | 表示                       |  |
|                        | _ オフ                       | プリンタ準備完了                 |  |
|                        |                            | - メディアカバーが開いています         |  |
| Frror                  | <br>  赤 (点灯)               | - メモリが不足しています            |  |
| (エラー)                  | 21. (W.VI)                 | - クリーンデータ                |  |
| ()                     |                            | - プリンタはビジー状態です           |  |
|                        | 赤 (点滅)                     | <ul> <li>用紙なし</li> </ul> |  |
|                        |                            | - 紙詰まり                   |  |
|                        | オフ                         | プリンタの電源はオフです             |  |
| Power                  | 緑 (点灯)                     | - プリンタの電源はオンです           |  |
| (付属電源ア                 |                            | - バッテリーがフル充電されています       |  |
| ダプタ)                   | 禄 (点滅)                     | 低バッテリー                   |  |
|                        | 黄 (点灯) バッテリーは充電中です         |                          |  |
| LCD                    | 表示                         |                          |  |
| ++                     | プリンタはケーブルで接続されています         |                          |  |
| *                      | Bluetooth デバイスはペアリングされています |                          |  |
| ("") <b>  </b>         | Wi-Fi デバイスが接続されています        |                          |  |
| <b>E</b> <sub>XX</sub> | バッテリー容量(%)                 |                          |  |

注記: LCD に関する詳細については、<u>セクション 6</u>を参照してください。

# 3.1 ベルトクリップおよびバッテリーの取り付け

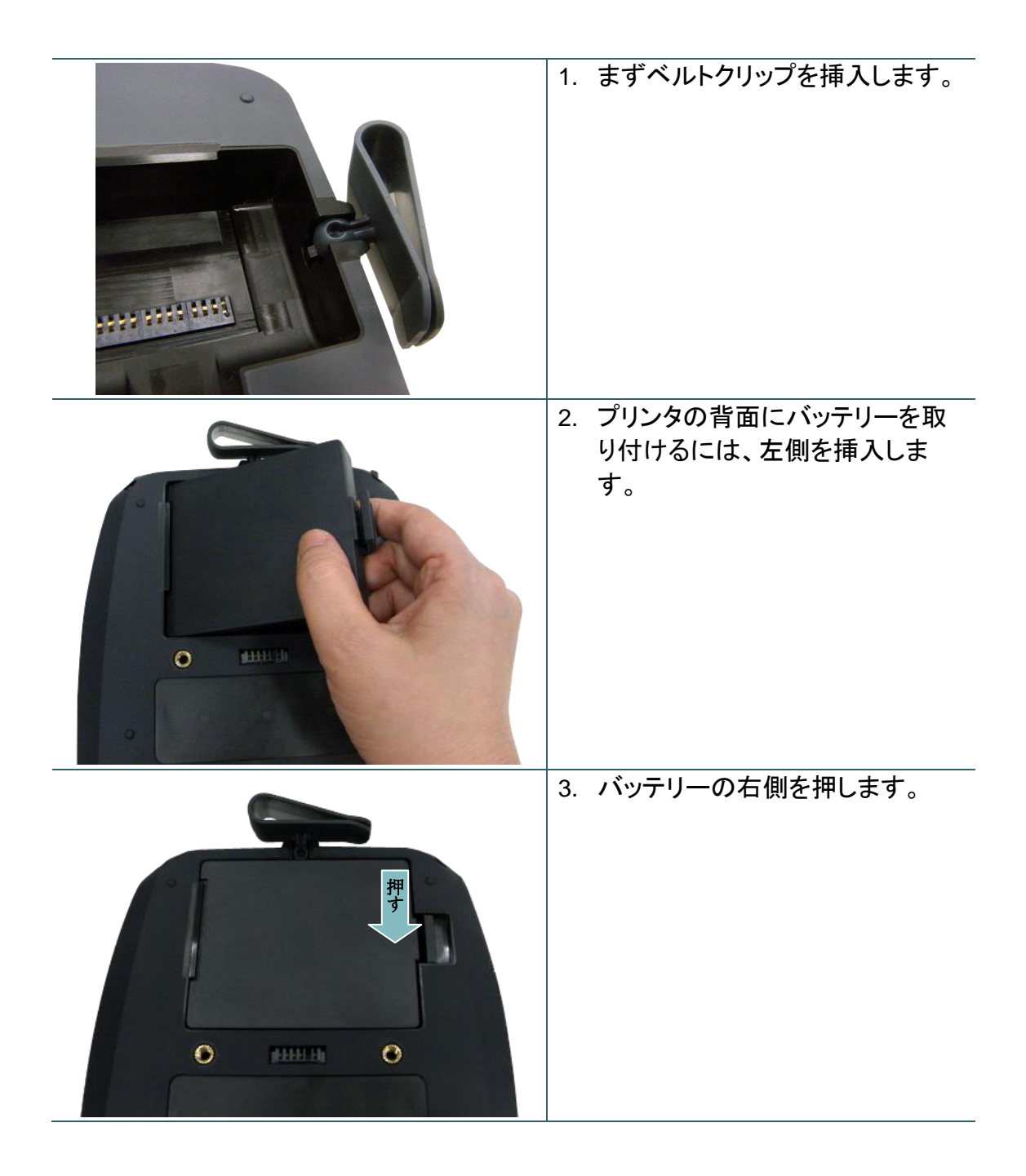

バッテリーの安全性に関する警告: 火の中に投下しないでください。接点を短絡させないでください。 バッテリーを分解しないでください。バッテリーを一般廃棄物に捨てないでください。 バツ印の車輪付きゴミ箱のシンボルは、バッテリーを一般廃棄物に入れてはならないことを 示しています。

# 3.2 バッテリーの充電

初めての使用前にバッテリーを完全に充電するには、5~6時間かかります。バッテリーの寿命は、300回の充電/放電サイクルです。

3.2.1 バッテリーの充電

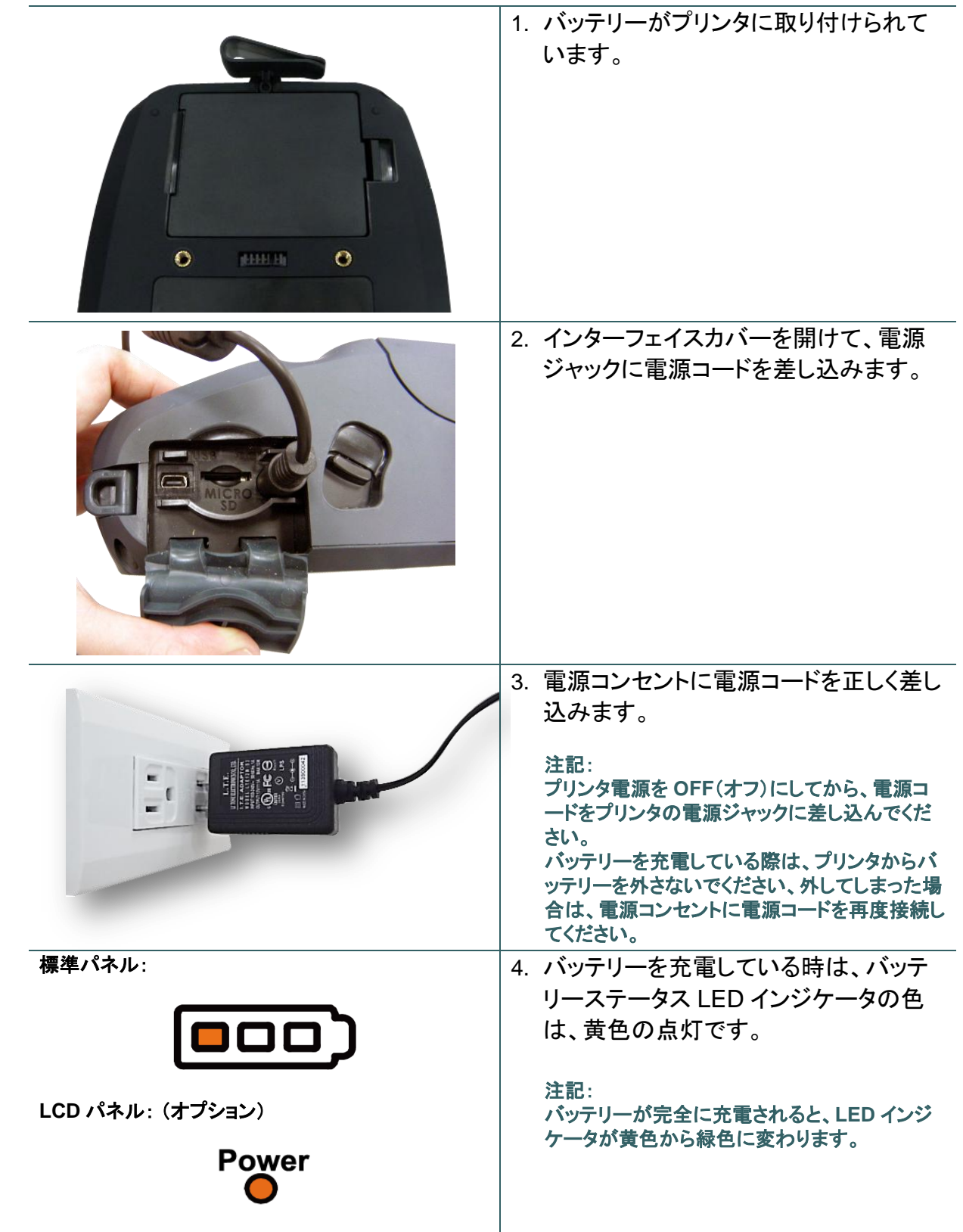

# 3.3 メディアの取り付け

### 3.3.1 メディアの取り付け

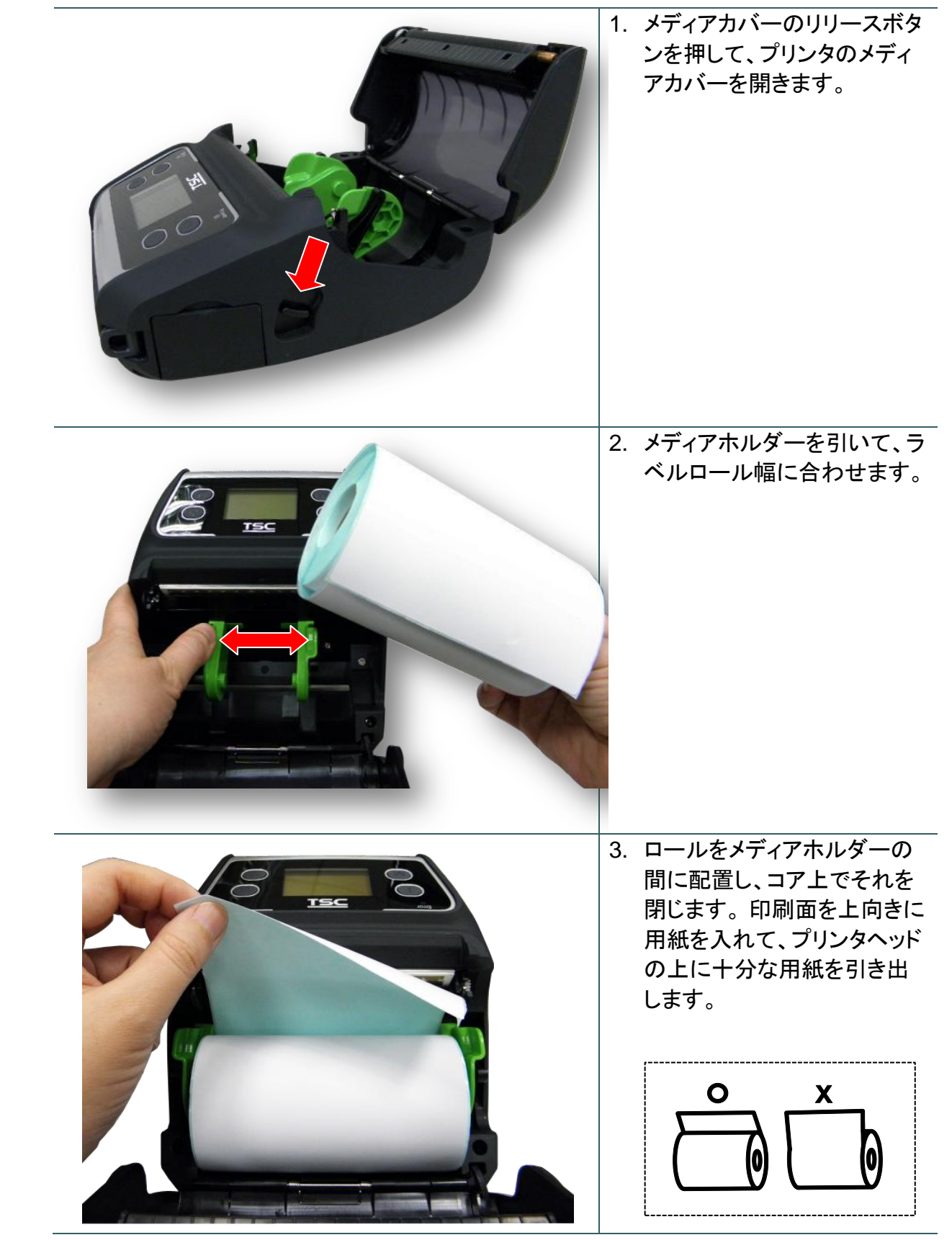

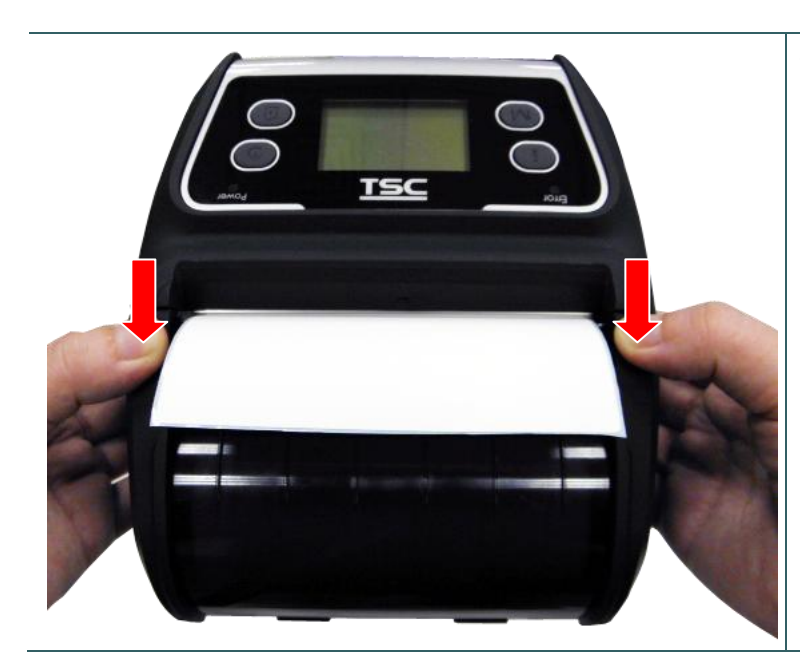

 メディアカバーの両側を押し て、メディアカバーを閉じ、メ ディアカバーが正しく閉じてい ることを確認します。

#### 注記:

- \* メディアを変更する時は、ギャップ/ ブラックマークのセンサーを校正し てください。プリンタの電源をオン にし、メディアカバーを開閉する と、センサーが自動的に校正され ます。
- \* <u>TSC YouTube</u>またはドライバ CD 上のビデオを参照してくださ い。

3.3.2 ピールオフモードでのメディアの取り付け

| <image/> | 1. | メディアロールをプリンタに取<br>り付けるには、 <u>サブセクション</u><br>3.3.1 を参照してください。<br>注記:<br>ピールオフモードでメディアを取り付<br>けた後、ギャップ/ブラックマークセン<br>サーを校正してください。プリンタの<br>電源をオンにし、メディアカバーを開<br>閉すると、センサーが自動的に校正<br>されます。 |
|----------|----|----------------------------------------------------------------------------------------------------|
| <image/> | 2. | ライナーから 1~2 枚のラベ<br>ルを取り除きます。                                                                                                    |
|          | 3. | メディアカバーの両側を押し<br>て、メディアカバーを閉じ、メ<br>ディアカバーが正しく閉じてい<br>ることを確認します。                                                                                                    |

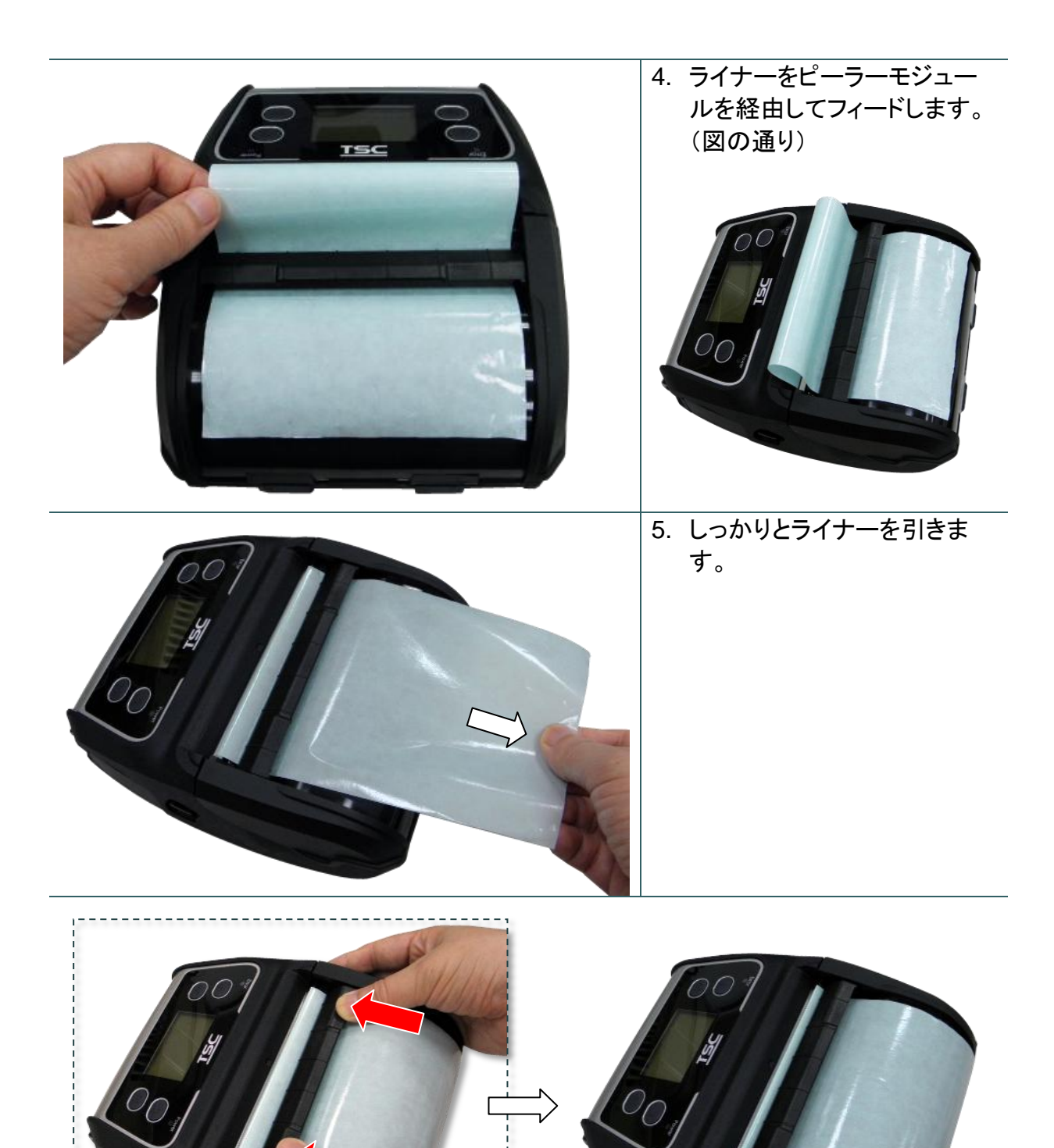

ピーラーモジュールの両側を押して、ピーラーバーの近くにピーラーモジュールを移動します。(プラテンローラーをカバーします)

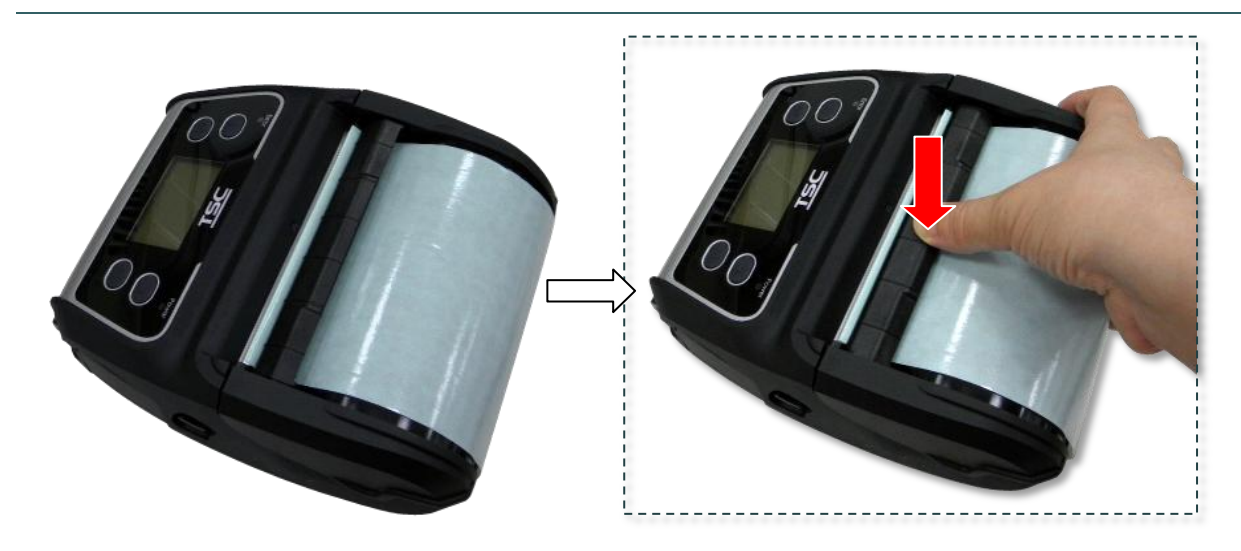

7. ピーラーモジュールを押し下げて、ロックします。

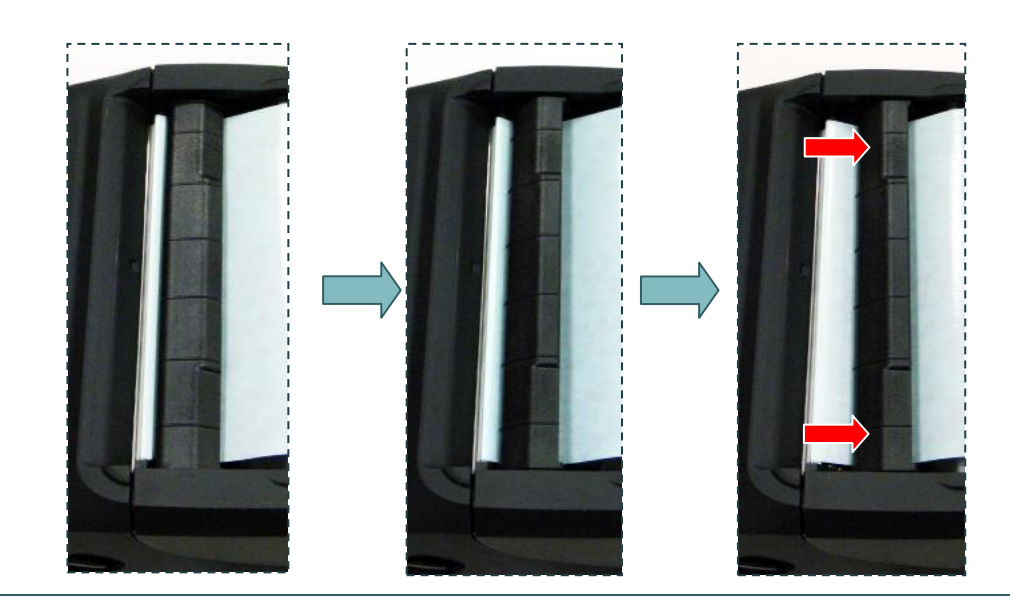

逆の手順でピーラーモジュールを緩めます。

3.3.3 ファンフォールド/外付けメディアの取り付け

| <ol> <li>メディアカバーのリリースボタンを<br/>押して、プリンタのメディアカバーを<br/>開きます。メディアホルダーを引い<br/>て、メディア幅に合わせます。</li> </ol> |
|----------------------------------------------------------------------------------------------------|
| 2. メディアホルダーをロックするため<br>に、メディアホルダーロックスイッチ<br>の両側を押し下げます。                                            |
| <ol> <li>3. 背面の外部ラベル入ロシュートからメディアを送ります。印刷面を上にして、用紙を入れます。</li> </ol>                                 |

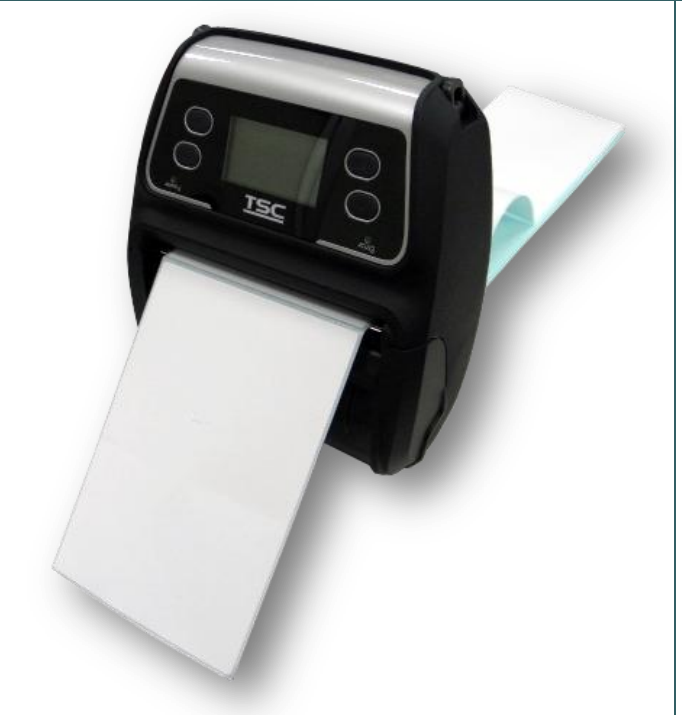

 メディアカバーの両側を押して、メ ディアカバーを閉じ、メディアカバー が正しく閉じていることを確認しま す。

注記:

メディアを変更する時は、ギャップ/ブラック マークのセンサーを校正してください。プリ ンタの電源をオンにし、メディアカバーを開 閉すると、センサーが自動的に校正されま す。 3.3.4 ライナーレスメディアの取り付け(オプション)

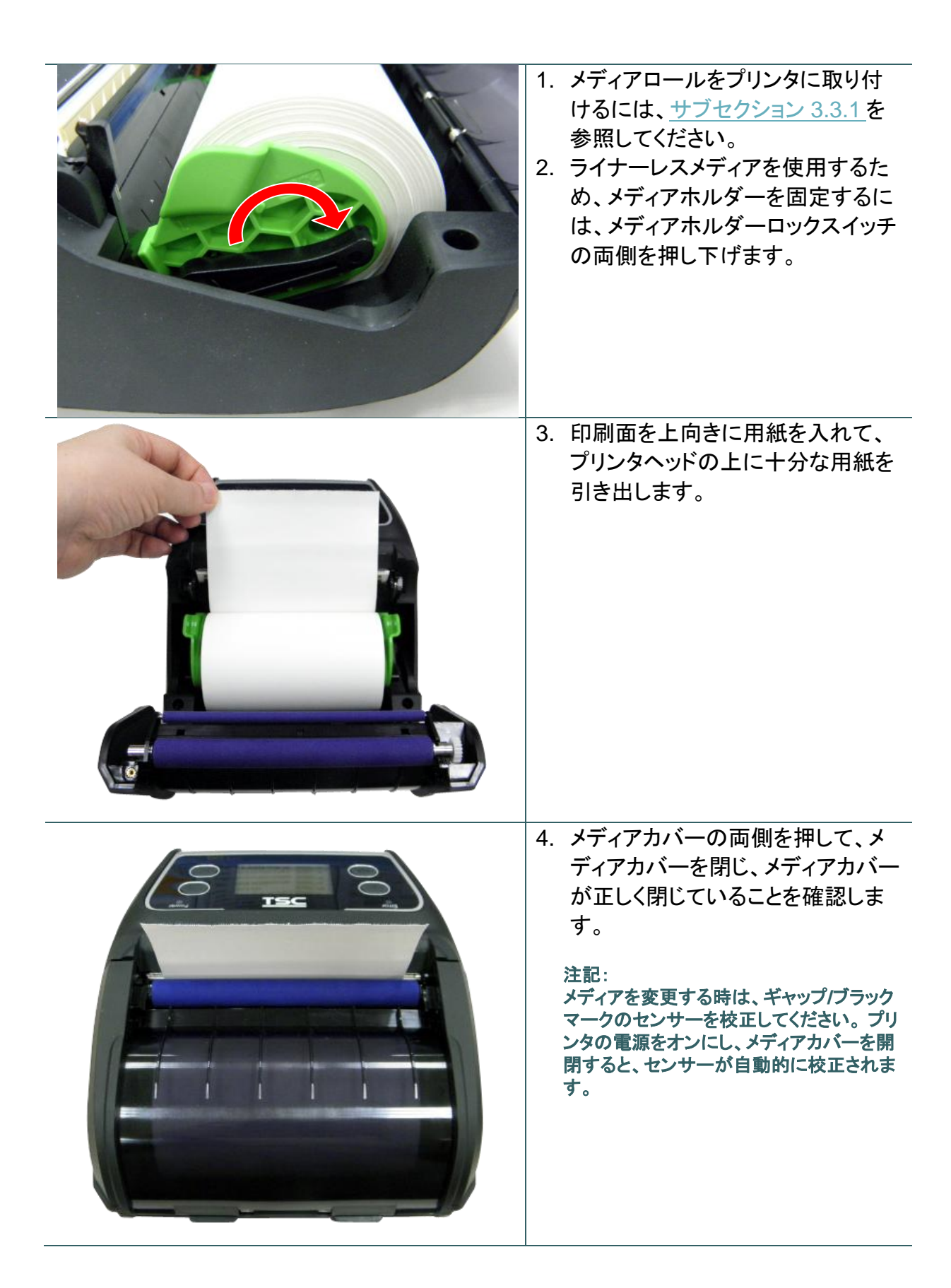

# 3.4 プリンタの接続

プリンタは、印刷するデータを送信するホスト端末との通信を確立しなければなりません。 Alpha-4L シリーズに接続するには、次の3つの方法があります。

\* プリンタとそのホスト端末間のケーブルによる

- \* Bluetooth 近距離無線による
- \* ワイヤレス LAN 802.1 b/g(オプション)

### 3.4.1 ケーブル通信

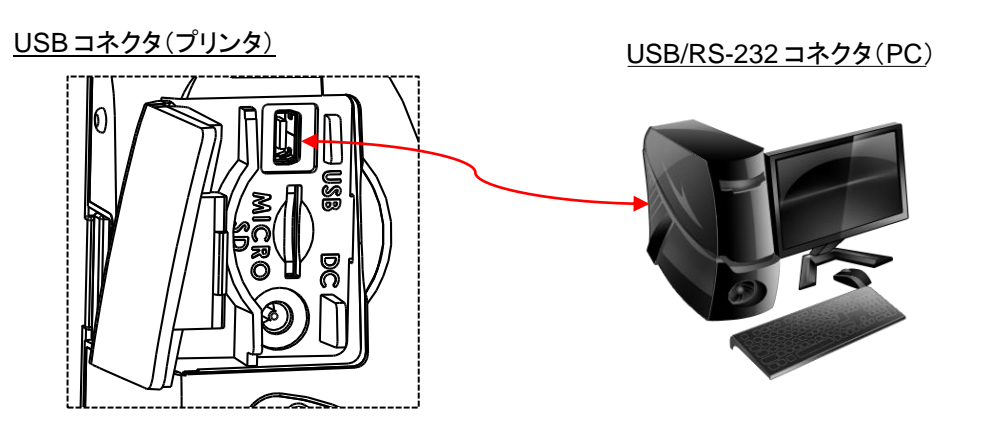

インターフェイスカバーを開いて、USB ケーブルでコンピュータ/スマートフォン(ホスト端末)にプリンタを接続します。(USB-USB または USB-RS-232)

### 3.4.2 Bluetooth での無線通信

- 1. プリンタの電源を入れます。
- 2. プリンタの Bluetooth デバイスをスキャンするために、ホスト端末の Bluetooth デバイスを開きます。
- Bluetooth デバイスを接続します。デバイスがペアリングされている場合は、 Bluetooth LED が青色になります(Bluetooth アイコンが LCD パネルに表示されま す)。

| プリンタ Bluetooth の初期設定 |                                  |  |
|----------------------|----------------------------------|--|
| アドレス                 | 構成(セルフテスト)ページでこの情報をご覧いただけます。セルフ  |  |
|                      | テストを印刷する方法については、セクション4を参照してください。 |  |
| 名称                   | BT-SPP                           |  |
| PIN                  | 0000                             |  |

注記:

診断ツールで名称および PIN を変更するには、<u>セクション 5.3</u>を参照してください。お使いのプリンタが LCD をサポートしている場合、直接、名称および PIN を変更するには、<u>セクション 6.3.5</u>を参照してくだ さい。 3.4.3 Wi-Fi での無線通信(オプション)

初回使用時には、ケーブルを介して WLAN 設定を行う必要があります。 Wi-Fi モジュールの設定については、 <u>セクション 5.4</u>を参照してください。 お使いのプリンタが LCD をサポートしている場合、 WLAN 設定を行うには、 <u>セクション 6.3.4</u>を参照してください。 3.5 ショルダーストラップ付の IP54 定格環境ケースの取り付け(オプション)

|          | 1. | ケースの上部カバーを<br>開きます。                             |
|----------|----|-------------------------------------------------|
|          | 2. | プリンタをケースに入れ<br>ます。                              |
| <image/> | 3. | ケースの上部カバーを<br>閉じます。印刷中に外<br>部カバーが開く必要が<br>あります。 |

# 3.6 0.75"および 1"ペーパーコア用アダプタの取り付け(オプション)

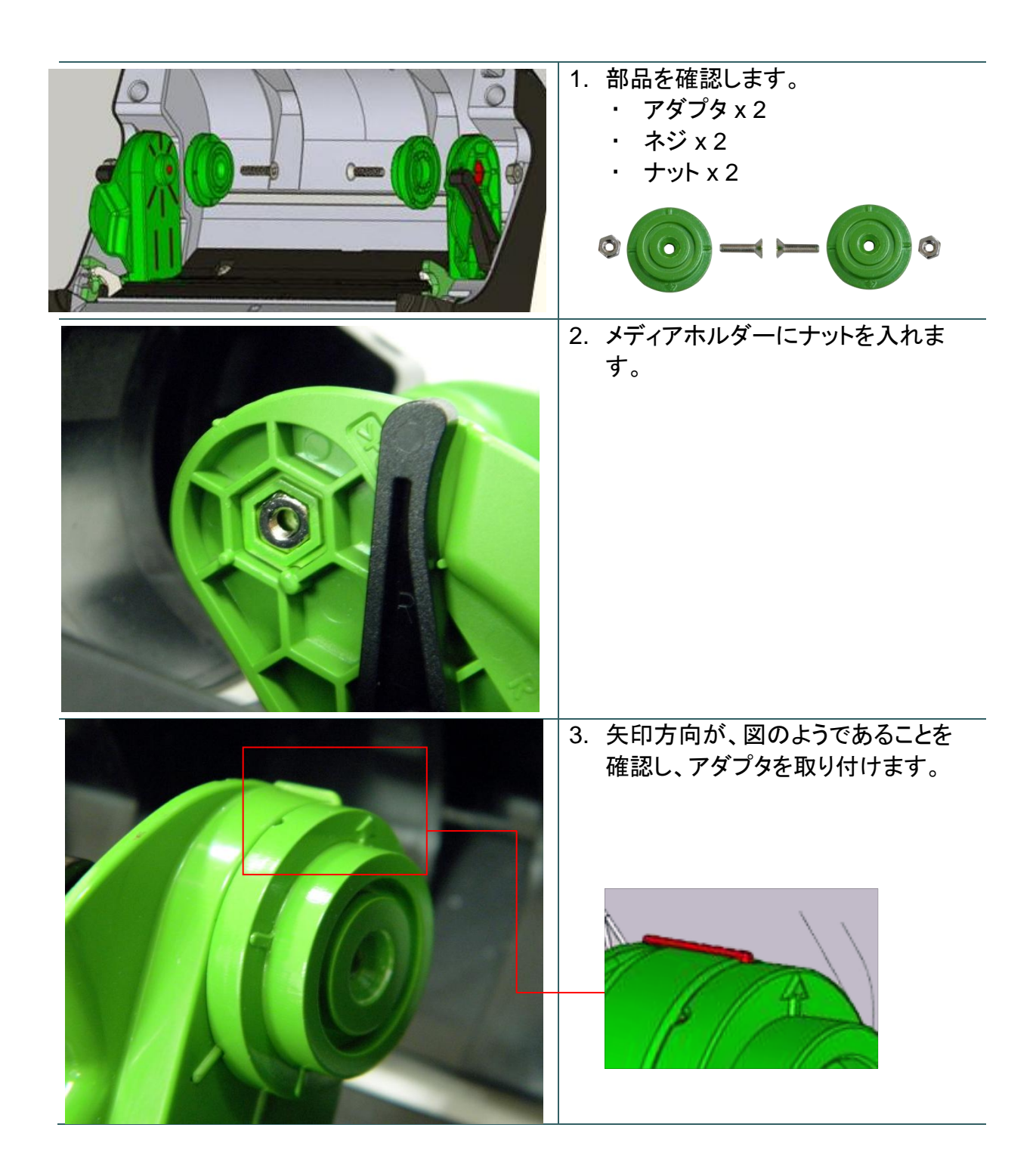

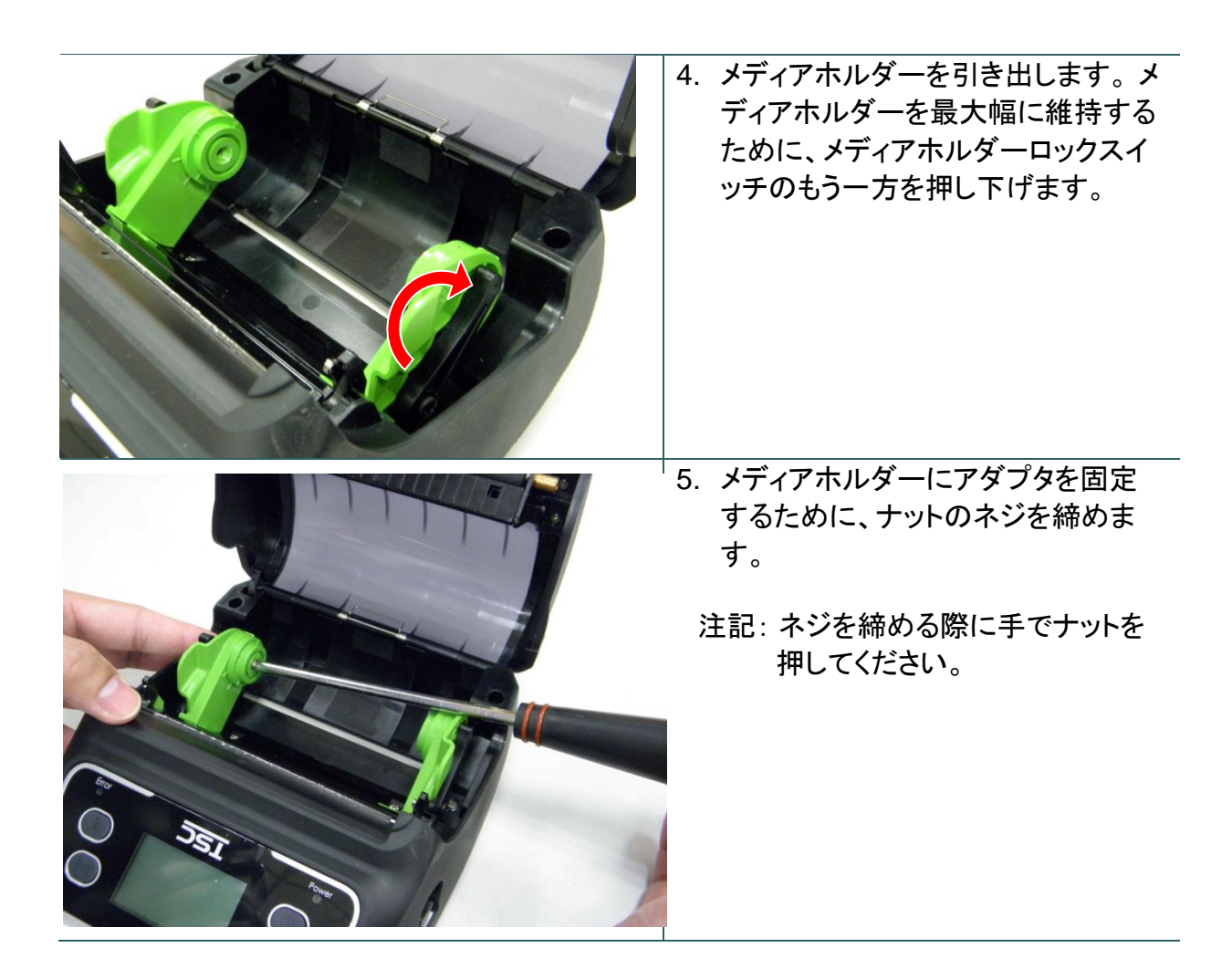

# 3.7 ベルトストラップの取り付け(オプション/ライナーレスモデルの場合は標準)

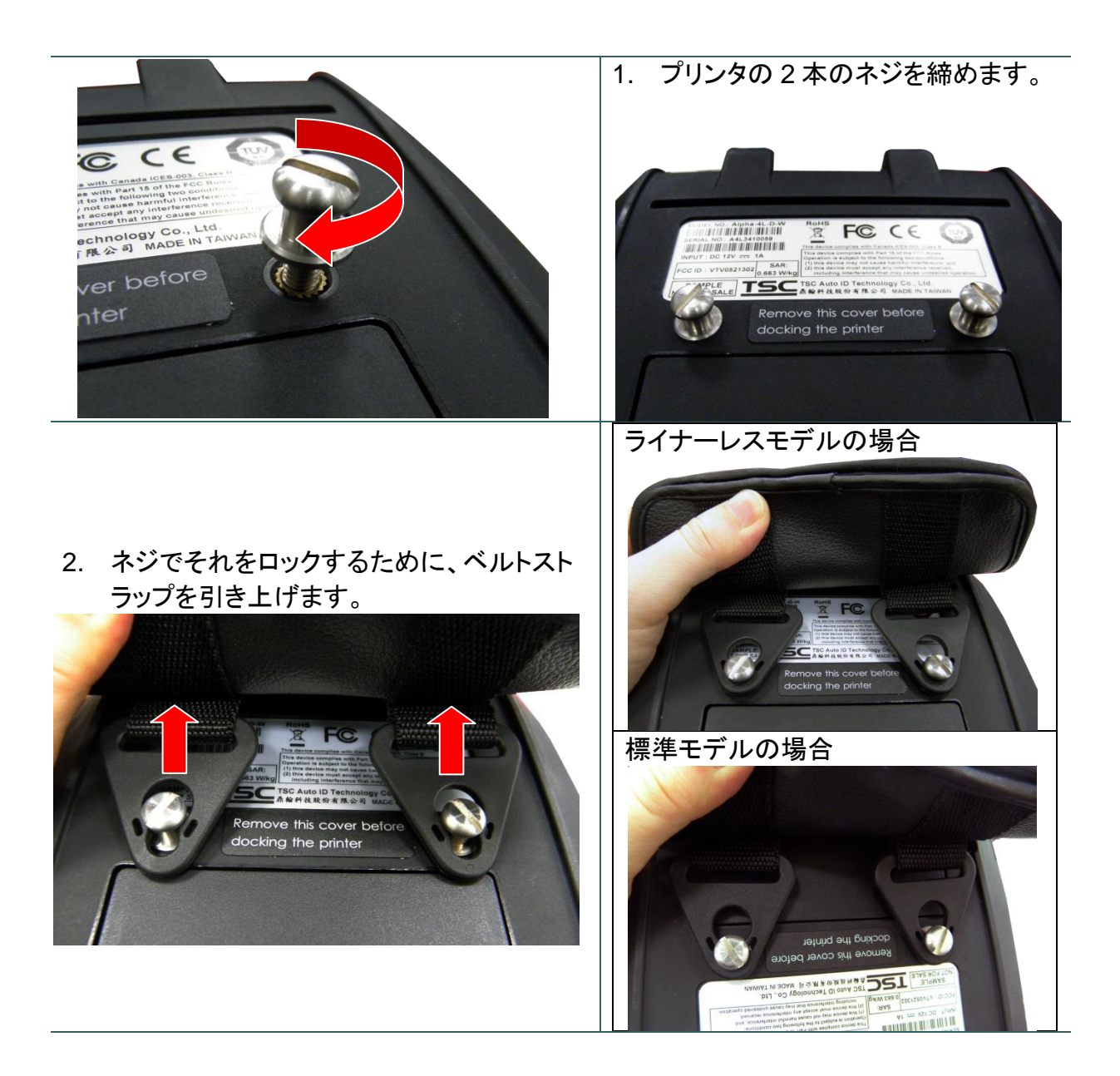

3. 使用するためにベルトストラップを開きます。

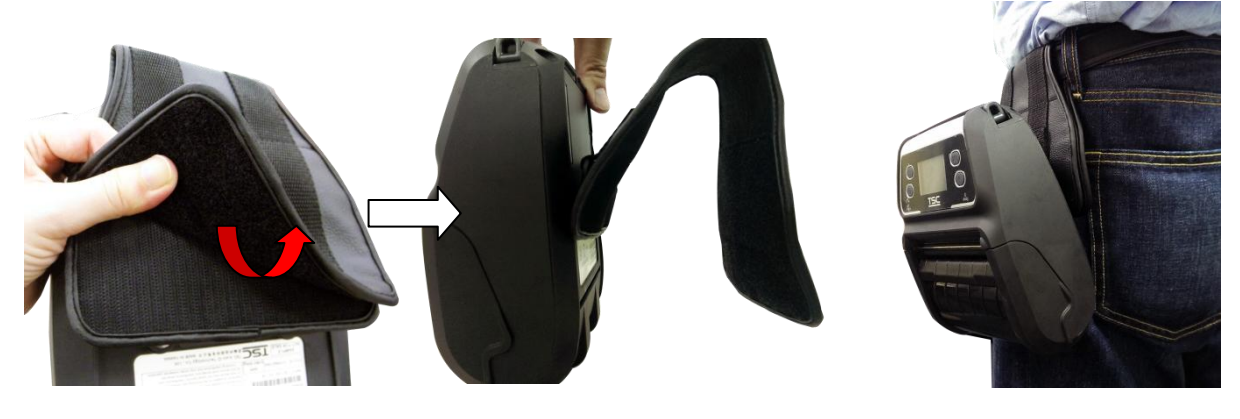

# 4. パワーオン・ユーティリティ

プリンタハードウェアを設定しテストするための3つのパワーオン・ユーティリティがあります。これらのユーティリティは、FEEDボタン(回)を押してから、プリンタの電源(の)を入れると同時に、違う位置のLEDでボタンを同時に放すことで起動します。

4.1 標準パネル用パワーオン・ユーティリティ

各種のパワーオン・ユーティリティについては以下のステップに従ってください。

- 1. プリンタ電源スイッチを切ります。
- 2. FEED ボタン(回)を押し続けて電源スイッチ(の)をオンにします。
- 3. LED カラーが黄色に切り替わったら、電源スイッチ(<sup>(1)</sup>)を<sup>1</sup> 放します。

注記: この瞬間も、FEED ボタンを保持する必要があります。

4. プリンタが後で2回ビープ音を鳴らします、バッテリーLED が各機能に対して異なる位置を示した場合は、ボタン(<sup>1</sup>)を放します。

| 標準ハネル用ハリー<br>オン・ユーティリティ <sup>4</sup> | バッテリーLED ライトは次のように変化します。                          |                                          |                                                 |
|--------------------------------------|---------------------------------------------------|------------------------------------------|-------------------------------------------------|
| LED                                  | (点滅 5 回)                                          | ➡ □□□□ (点滅5回)                            | ➡ □□□□ (点滅 5 回)                                 |
| 異なる機能の場合、                            |                                                   | メディアセンサー校正、セ                             |                                                 |
| FEED ボタン(回)ボタ<br>ンを放します              | メディアセンサー校正<br><u>(4.1.1 を参照してくださ</u><br><u>い)</u> | ルフテストおよびダウンモ<br>ードへの移行<br>(4.1.2を参照してくださ | プリンタの初期化<br><u>(4.1.3 を参照してくださ</u><br><u>い)</u> |

### 4.1.1 メディアセンサー校正

以下のステップにしたがってメディアセンサーを校正してください。

- 1. プリンタ電源スイッチを切ります。
- 2. FEED ボタン(<sup>1</sup>)を押し続けて電源スイッチ(<sup>1</sup>)をオンにします。
- 3. LED カラーが黄色に切り替わったら、電源スイッチ(型)を ǚ 放します。

注記: この瞬間も、FEED ボタンを保持する必要があります。

- 4. プリンタが後で2回ビープ音を鳴らします、インジケータが(<sup>1</sup>□)になり、点滅したら、FEED ボタン(<sup>□□■</sup>)を放します。
- 5. プリンタは、ギャップ/ブラックマークセンサー感度を校正します。
  - 注記: また、プリンタの電源を入れた時、メディアカバーを開閉することで、この機能を行うことができ ます。
- LED カラーは次の図のように変更されます。
   ビープ音 2回 → □□□○ (5回点滅) → □□□○ (5回点滅) → □□□○ (5回点滅) → プリンタの
   電源がオンになります

### 4.1.2 セルフテストおよびダンプモード

以下の手順に従ってください。

- 1. プリンタ電源スイッチを切ります。
- 2. FEED ボタン(回)を押し続けて電源スイッチ(の)をオンにします。
- 3. LED カラーが黄色に切り替わったら、電源スイッチ(<sup>(1)</sup>)を<sup>1</sup> 放します。

注記: この瞬間も、FEED ボタンを保持する必要があります。

4. プリンタが後で2回ビープ音を鳴らします、インジケータが(回)になり、点滅したら、FEED ボタン(□□□)を放します。

- 5. プリンタが、センサーを校正し、内部設定を印刷して、ダンプモードに移行します。
  - 注記: プリンタをダウンプモードから通常の印刷モードに再開するには、電源をオフ/オンするか、 FEED ボタンを押します。 セルフテストおよびダンプモードの詳細については、 セクション 4.3 および 4.4 を参照してください。
- LED カラーは次の図のように変更されます。
   ビープ音 2 回 → □□□ (5 回点滅)→ □□□ (5 回点滅)→ □□□ (5 回点滅)→ プリンタの
   電源がオンになります

### 4.1.3 プリンタの初期化

- プリンタの初期化は、DRAMをクリアしてプリンタ設定をデフォルトに戻すために使用されます。
- プリンタの初期化は次の手順で有効になります。
- 1. プリンタ電源スイッチを切ります。
- 2. FEED ボタン(回)を押し続けて電源スイッチ(の)をオンにします。
- 3. LED カラーが黄色に切り替わったら、電源スイッチ(<sup>(1)</sup>)を <sup>1</sup> 放します。

注記: この瞬間も、FEED ボタンを保持する必要があります。

- 5. プリンタは、プリンタ設定をデフォルト状態に戻します。

注記: プリンタの初期設定については、セクション 4.5 を参照してください。

LED カラーは次の図のように変更されます。
 ビープ音 2 回 → □□□ (5 回点滅) → □□□ (5 回点滅) → □□□ (5 回点滅) → プリンタの
 電源がオンになります

4.2 LCD パネル用パワーオン・ユーティリティ(オプション)

各種のパワーオン・ユーティリティについては以下のステップに従ってください。

- 1. プリンタ電源スイッチを切ります。
- 2. FEED ボタン(<sup>1</sup>)を押し続けて電源スイッチ(<sup>1</sup>)をオンにします。
- 3. 「Error」(エラー) LED カラーが赤色に切り替わったら、電源スイッチ(<sup>(1)</sup>)を放します。

注記: この瞬間も、FEED ボタンを保持する必要があります。

4. プリンタが後で2回ビープ音を鳴らします、異なる機能のLCDが示された場合、ボタン(回)を 放します。

| LCD パネル用パワー<br>オン・ユーティリティ                                 | LCD は次のように変化します。                |                                                                    |                               |
|-----------------------------------------------------------|---------------------------------|--------------------------------------------------------------------|-------------------------------|
| LCD                                                       | Calibrate<br>(5 ドット)            | Self Test<br>(5 ドット)                                               | ↓ Initialize<br>(5 ドット)       |
| <i>異なる機能の場合、</i><br>FEED ボタン( <sup>1]</sup> )ボタ<br>ンを放します | メディアセンサー校正<br>(4.2.1 を参照してください) | メディアセンサー校正、セル<br>フテストおよびダウンモード<br>への移行<br><u>(4.2.2 を参照してください)</u> | プリンタの初期化<br>(4.2.3 を参照してください) |

### 4.2.1 メディアセンサー校正

以下のステップにしたがってメディアセンサーを校正してください。

1. プリンタ電源スイッチを切ります。

- 2. FEED ボタン(回)を押し続けて電源スイッチ(の)をオンにします。
- 3. 「Error」(エラー) LED カラーが赤色に切り替わったら、電源スイッチ(<sup>(1)</sup>)を放します。

注記: この瞬間も、FEED ボタンを保持する必要があります。

- 4. プリンタが後で2回ビープ音を鳴らします。LCD が「Calibrate.....」(校正.....)を表示した場 合、FEED ボタン(回)を放します。
- 5. プリンタは、ギャップ/ブラックマークセンサー感度を校正します。
  - 注記: また、プリンタの電源を入れた時、メディアカバーを開閉することで、この機能を行うことができ ます。
- LCD は次のように変化します。
   ビープ音 2 回 → Calibrate.....(校正.....)(5ドット)→ Self Test......(セルフテスト.....)
   (5ドット)→ Initialize.....(初期化.....)(5ドット)→プリンタの電源がオンになります

4.2.2 セルフテストおよびダンプモード

以下の手順に従ってください。

- 1. プリンタ電源スイッチを切ります。
- 2. FEED ボタン(<sup>1</sup>)を押し続けて電源スイッチ(<sup>1</sup>)をオンにします。
- 3. 「Error」(エラー) LED カラーが赤色に切り替わったら、電源スイッチ(<sup>(●)</sup>)を放します。 注記: この瞬間も、FEED ボタンを保持する必要があります。
- 4. プリンタが後で2回ビープ音を鳴らします、LCDが Self Test.....(セルフテスト.....)を表示した場合、FEEDボタン(回)を放します。
- 5. プリンタが、センサーを校正し、内部設定を印刷して、ダンプモードに移行します。
  - 注記: 通常印刷でプリンタを再開するには、電源をオフ/オンにするか、FEED ボタンを押します。(レ ディモード)詳細は、セクション 4.3 および 4.4 を参照してください。
- LCD は次の図のように変化します。
   ビープ音 2 回 → Calibrate.....(校正....)(5ドット) → Self Test.....(セルフテスト.....)
   (5ドット) → Initialize.....(初期化.....)(5ドット) → プリンタの電源がオンになります

プリンタの初期化は、DRAMをクリアしてプリンタ設定をデフォルトに戻すために使用されます。 プリンタの初期化は次の手順で有効になります。

- 1. プリンタ電源スイッチを切ります。
- 2. FEED ボタン(<sup>1</sup>)を押し続けて電源スイッチ(<sup>1</sup>)をオンにします。
- 3. 「Error」(エラー) LED カラーが赤色に切り替わったら、電源スイッチ(<sup>(1)</sup>)を放します。 注記: この瞬間も、FEED ボタンを保持する必要があります。
- インタが後で2回ビープ音を鳴らします、LCDが「Initialize……」(初期化……)を表示した
   場合、FEEDボタン(<sup>10</sup>)を放します。
- 5. プリンタは、プリンタ設定をデフォルト状態に戻します。

注記: プリンタの初期設定については、セクション 4.5 を参照してください。

LCD は次の図のように変化します。
 ビープ音 2 回 → Calibrate.....(校正.....)(5ドット) → Self Test.....(セルフテスト.....)
 (5ドット) → Initialize.....(初期化.....)(5ドット) → プリンタの電源がオンになります

プリンタはメディアセンサー校正の後、プリンタ構成を印刷します。セルフテストのプリントアウトは、発熱素子上のドット損傷、プリンタ構成、空きメモリを点検するために使用できます。

注記: セルフテストの印刷には幅4インチの用紙幅が必要です。

| PRINTER INFO.                           |                                                                |               |                                       |
|-----------------------------------------|----------------------------------------------------------------|---------------|---------------------------------------|
| Modelname Version: X.XX EZ              |                                                                |               |                                       |
| SERIAL NO.:                             |                                                                |               | フリンタモテル名&メインホード ファームウェア パージョン         |
| MILAGE(m): 2                            |                                                                |               | ノリンダンリアル番号                            |
| CHECKSUM: 075AC29C                      | 10                                                             |               | りゆうれんにゃうレーン<br>メインボード ファーム ウェア チェックサム |
| SERIAL PORT: 9600, N, 8, 1 -            |                                                                |               | シリアルポート設定                             |
| CODE PAGE: 850                          |                                                                |               | コードページ                                |
| COUNTRY CODE: 001                       |                                                                |               | 国コード                                  |
| SPEED: 2 INCH                           |                                                                |               | 印刷速度                                  |
| DENSITY: 8.0                            |                                                                |               | 印刷濃度                                  |
| SIZE: 4.00 . 5.99                       |                                                                |               | ラベルサイズ(幅、高さ)                          |
| GAP: 0.12 . 0.00                        |                                                                |               | ギャップ/ブラックマーク(縦ギャップ、オフセット)             |
| TRANSPARENCE: 6                         |                                                                |               | センサー感度                                |
| VOL TAGE: 7 05 V                        |                                                                |               | バッテリー電圧                               |
| TEMPERATURE: 31 °C                      |                                                                |               | ノリンダヘット温度                             |
| PESISTANCE: 179 abm                     |                                                                |               | フリンダヘット平均抵抗<br>プリンタヘッドの不自らット          |
| RESISTANCE: 173 ONIN                    |                                                                |               |                                       |
|                                         | والمروان والمروان والمروان والمروان والمروان والمروان والمروان | ~             |                                       |
|                                         | *******                                                        |               |                                       |
| DT NOME: DT CDD                         |                                                                |               |                                       |
| DT DIN CODE, AGAA                       |                                                                | ۲             | Bluetooth 設定情報                        |
| BI PIN CODE: 0000                       |                                                                | J             |                                       |
|                                         | *****                                                          | )             |                                       |
| WLAN MAC ADDRESS: 00-10-C9              | -90-FA-F4                                                      |               |                                       |
| WLAN MODE: INFRASTRUCTURE               |                                                                |               |                                       |
| WLAN SSID:                              |                                                                | ļ             | Wi-Fi 設定情報(オプション)                     |
| WLAN DHCP ENABLED: YES                  |                                                                | (             |                                       |
| WLAN IP ADDRESS: 0.0.0.0                |                                                                |               |                                       |
| WLAN SUBNET MASK: 0.0.0.0               |                                                                |               |                                       |
| WLAN DEFAULT GATEWAY: 0.0.              | 0.0                                                            | J             |                                       |
| *****                                   | *****                                                          | Ś             |                                       |
| FILE LIST:                              |                                                                |               |                                       |
| DRAM FILE:                              | 0 FILE(S)                                                      |               |                                       |
|                                         |                                                                |               |                                       |
| FLASH FILE:                             | 0 FILE(S)                                                      |               |                                       |
|                                         | ••••••                                                         |               | <b>一</b> 一/1. 签理结扣                    |
| PHYSTCAL DRAM · XXXX                    | KBYTES                                                         | 7             | ノアイル官理情報                              |
| AVATLABLE DRAM . XXXX                   | KBYTES FREE                                                    |               |                                       |
| PHYSTCAL FLASH YYYY                     | KRYTES                                                         |               |                                       |
| AVATI ABLE FLASH                        | KRYTES EDEE                                                    |               |                                       |
|                                         | NOTIES FREE                                                    |               |                                       |
|                                         | and a star when when when when when when when when             | )             |                                       |
| *************************************** |                                                                |               |                                       |
|                                         |                                                                |               |                                       |
|                                         |                                                                | 1111 <b>-</b> | プリンタヘッド テストパターン                       |
|                                         |                                                                |               |                                       |

プリンタはプリンタ構成の印刷後にダンプモードに入ります。ダンプモードでは、すべての文字が次のように2列に印刷されます。左側の文字はお客様のシステムから受け取られたもので、右側のデータは文字に対応する16進値です。これにより、ユーザーやエンジニアがプログラムの検証とデバッグを行うことができます。

注記:

- 1. ダンプモードには幅4インチの用紙幅が必要です。
- 2. 通常印刷でプリンタを再開するには、電源をオフ/オンにするか、FEED ボタンを押します。(レディ モード)

# 4.5 プリンタ初期設定

プリンタ構成は、初期化の後、以下のようにデフォルトに戻ります。

| パラメータ       | デフォルト設定                   |
|-------------|---------------------------|
| 速度          | 50.8 mm/秒 (2 ips)         |
| 濃度          | 8                         |
| メディア幅       | 101.5 mm (4")             |
| メディア高さ      | 101.5 mm (4")             |
| センサーの種類     | ギャップセンサー                  |
| 印刷方向        | 0                         |
| 基準点         | 0,0 (左上隅)                 |
| ギャップオフセット   | 0                         |
| 印刷後動作       | テアモード                     |
| シリアルポート設定   | 9600 bps、パリティなし、8 データビット、 |
|             | 1 ストップビット                 |
| コードページ      | 850                       |
| 国コード        | 001                       |
| フラッシュメモリを消去 | いいえ                       |

注記:

プリンタ初期化が完了した後は、印刷前にギャップあるいはブラックマークセンサーを校正してく ださい。 TSC の診断ユーティリティは、ユーザーがプリンタの設定や状態の検索、プリンタ設定の変更、 グラフィックやフォント、ファームウェアのダウンロード、プリンタのビットマップフォントの作成、追 加のコマンドのプリンタへの送信などを実行できる機能をまとめた統合ツールです。この強力な ツールにより、ユーザーはプリンタのステータスや設定を瞬時に確認できるため、問題点のトラ ブルシューティングが容易になります。

### 5.1 診断ツールの開始

- 1. 診断ツールアイコンをダブルクリックすると、 🚑 DiagToolexe ソフトウェアが起動します。
- 診断ユーティリティには4つの機能(Printer Donfiguration (プリンタ構成)、File Manager (ファイルマネージャー)、Bitmap Font Manager (ビットマップフォントマネージャー)、 Command Tool (コマンドツール))が含まれます。

|             | Diagnostic Tool 1.50     Interface     Interface                             |        |
|-------------|------------------------------------------------------------------------------|--------|
| 機能タブ        | Lenglish C inch C mm                                                         | I      |
| L           | Printer Configuration   File Manager   Bitmap Font Manager   Command Tool    | インターフェ |
|             | Printer Function Printer Configuration                                       | 1      |
|             | Calibrate Sensor Version: Cutting Counter: 0 0                               |        |
|             | Ethernet Setup Serial No: Check Sum: Mileage: Km                             |        |
|             | RTC Setup         Common         Z         D         RS-232         Wireless |        |
| プリンタ機能      | Factory Default Speed Ribbon                                                 |        |
|             | Reset Printer Paper Width inch Ribbon Encoder Err.                           |        |
|             | Print Test Page Paper Height inch Code Page                                  |        |
|             | Configuration Page Media Sensor  Country Code                                | プリンタ設定 |
|             | Dump Text Gan Offset inch Head-up Sensor ▼                                   |        |
|             | Ignore AUTO.BAS Post-Print Action Maximum Length inch                        |        |
|             | Exit Line Mode Cut Piece Gap Inten.                                          |        |
|             | Password Setup Direction Direction                                           |        |
|             |                                                                              |        |
|             | Printer Status                                                               |        |
| 」<br>プリンタステ | Shift Y                                                                      |        |
| ータス         | Get Status Clear Load Save Set Get                                           |        |
|             | LPT1 COM1 9600,N,8,1 RTS 2012/8/14 下午 06:03:01                               |        |

# 5.2 プリンタ機能

1. ケーブルでプリンタをコンピュータに接続します。

注記:

\* プリンタは、USB - USB ケーブルまたは USB - RS-232 ケーブル(オプション)経由でコンピュータと 接続します。

2. バーコードプリンタに接続された PC インターフェイスを選択します。

| USB - USB ケーブル                                                                                                    | USB - RS-232 ケーブル |
|----------------------------------------------------------------------------------------------------|-------------------|
| USB Setup                                                                                                    | COM  Setup 2 USB  |
| デフォルトインターフェイス設定は<br>USB インターフェイスです。USB イン<br>ターフェイスがプリンタに接続されてい<br>る場合、他の設定を interface (インタ<br>ーフェイス)フィールドで変更する必要<br>はありません。 | LPT<br>ETHERNET   |

- 3. 「Printer Function」(プリンタ機能)ボタンをクリックして設定します。
- 4. Printer Function (プリンタ機能)グループの詳細機能は以下のとおりです。

|                    | 機能                 | 説明                              |  |
|--------------------|--------------------|---------------------------------|--|
| Printer Function   | Calibrate Sensor   | Printer Setup(プリンタ設定)グループメディアセン |  |
| 1 million r anouon | (センサー校正)           | サー欄に指定されたセンサーを校正します             |  |
| Calibrate Sensor   | Ethernet Setup     | IP アドレス、サブネットマスク、オンボードのイーサネ     |  |
| Ethernet Setup     | (イーサネット設定)         | ット用ゲートウェイを設定します                 |  |
|                    | RTC Setup (RTC 設定) | プリンタのリアルタイムクロックと PC を同期します      |  |
| RTC Setup          | Factory Default    | プリンタを初期化し、設定を工場出荷時のデフォルト        |  |
| Factory Default    | (工場出荷時デフォルト)       | 値に復元します。                        |  |
|                    | Reset Printer      | プリンクを再む動します                     |  |
| Reset Printer      | (プリンタリセット)         | シリングを特応到しよう                     |  |
| Print Test Page    | Print Test Page    |                                 |  |
|                    | (テストページ印刷)         |                                 |  |
| Configuration Page | Configuration Page | プリンタ構成を印刷します                    |  |
| Dump Text          | (構成ペーシ)            |                                 |  |
|                    |                    | プリンタダンプモードを起動します。               |  |
| Ignore AUTO.BAS    | (テキストタンフ)          |                                 |  |
| Evit Line Mode     | Ignore AUTO.BAS    | ダウンロードされた AUTO BAS プログラムを無視し    |  |
|                    | (AUTO.BAS の無視)     | ます                              |  |
| Password Setup     | Exit Line Mode     | ラインモードを終了します。                   |  |
|                    | (ラインモード終了)         |                                 |  |
|                    | Password Setup     | 設定を保護するためにパスワードを設定します           |  |
|                    | (バスワード設定)          |                                 |  |

診断ツールについての詳細は、CD ディスク\ユーティリティディレクトリの診断ユーティリティクイックスタートガ イドを参照してください。 5.3 診断ツールによる Bluetooth の設定

1. ケーブルでプリンタをコンピュータに接続します。

注記: \* プリンタは、USB - USB ケーブルまたは USB - RS-232 ケーブル (オプション)経由でコンピュータと 接続します。

- 2. プリンタの電源スイッチを入れます。
- 3. 診断ツールを開き、インターフェイスを設定します。(デフォルト設定は USB です。)

| USB - USB ケーブル                                                                                                    | USB - RS-232 ケーブル |
|----------------------------------------------------------------------------------------------------|-------------------|
| USB Setup                                                                                                    | COM ▼ Setup 2     |
| デフォルトインターフェイス設定は<br>USB インターフェイスです。USB イン<br>ターフェイスがプリンタに接続されてい<br>る場合、他の設定を interface (インタ<br>ーフェイス)フィールドで変更する必要<br>はありません。 | LPT<br>ETHERNET   |

- 4. 「Wireless」(ワイヤレス)タブを選択し、「Built-in wireless module」(内蔵ワイヤレスモジュ ール)」アイテムをクリックします。
- 5. エディタで、新しい BT ローカル名または BT PIN コードを入力します。
- 6.「Set」(設定)ボタンを押して、プリンタの新しい BT 名または BT PIN コードを入力します。
- 7. 「Get」(取得)ボタンを押して、設定を取得します。Bluetooth モジュール設定が正しいこと を確認します。

| ommon   Z   D<br>Device Type              | RS-232 | <sup>Wireless</sup> 1 |                     |          |     |
|-------------------------------------------|--------|-----------------------|---------------------|----------|-----|
| <ul> <li>Built-in wireless mod</li> </ul> | ule 2  |                       | C External wireless | : module |     |
| Built-in wireless module                  |        |                       |                     |          |     |
| Bluetooth Local Name                      | BT-SPP |                       | WLAN SSID           |          |     |
| Bluetooth PIN Code                        | 0000   | 3                     | WLAN Encryption     | -        |     |
|                                           | 10000  |                       | WLAN Key            |          |     |
|                                           |        |                       | WLAN DHCP           | <b>_</b> |     |
|                                           |        |                       | WLAN IP Address     | 0.0.0.0  |     |
|                                           |        |                       | WLAN Subnet Mask    | 0.0.0    |     |
|                                           |        |                       | WLAN Gateway        | 0.0.0    |     |
|                                           |        |                       |                     |          |     |
|                                           |        |                       |                     |          |     |
|                                           |        |                       |                     |          |     |
| Clear                                     | Load   | Save                  |                     | Set 4    | Get |

5.4 診断ツールによる Wi-Fi 設定(オプション)

1. ケーブルでプリンタとコンピュータに接続します。

注記: \* プリンタ

\* プリンタは、USB - USB ケーブルまたは USB - RS-232 ケーブル (オプション) 経由でコンピュータと 接続します。

- 2. プリンタの電源スイッチを入れます。
- 3. 診断ツールを開き、インターフェイスを設定します。(デフォルト設定は USB です。)

| USB - USB ケーブル                                                                                                    | USB - RS-232 ケーブル |
|----------------------------------------------------------------------------------------------------|-------------------|
| USB Setup                                                                                                    | COM Setup 2       |
| デフォルトインターフェイス設定は<br>USB インターフェイスです。USB イン<br>ターフェイスがプリンタに接続されてい<br>る場合、他の設定を interface (インタ<br>ーフェイス)フィールドで変更する必要<br>はありません。 | LPT<br>ETHERNET   |

- 4. 「Wireless」(ワイヤレス)タブを選択し、「Built-in wireless module」(内蔵ワイヤレスモジュ ール)アイテムをクリックします。
- 5. エディタで、新しい WLAN 設定を入力します。
- 6. 「Set」(設定)ボタンを押して、プリンタに新しい設定を設定します。
- 7. デバイスが接続されている場合は、Wi-Fi LED が青色になります(Wi-Fi アイコンが LCD パネルに表示されます)。
- 8. セルフテストページを印刷して、正しい設定で接続されているか否かを確認します。
- 9. テスト用のデータを印刷するために、ケーブルを取り外します。

| Common Z D RS-232 Wireless 1              |                                                                                                    |
|-------------------------------------------|----------------------------------------------------------------------------------------------------|
| Device Type<br>Built-in wireless module 2 | C External wireless module                                                                                                    |
| Built-in wireless module                  |                                                                                                    |
| Bluetooth Local Name Bluetooth PIN Code   | WLAN SSID     Dlink       WLAN Encryption     Image: Comparison of the system of the system of the |
| Clear Load Save                           | WLAN Gateway 0.0.0<br>Set 4 Get 5                                                                                                    |

# 6. LCD メニュー機能(オプション)

Alpha-4L シリーズでは、幅広い印刷ソリューションの要求を満たすための機能を増強する、優れた LCD パネ ルを提供しています。このオプション機能には、LCD コントロールパネル、4 つのボタンおよび 2 つの LED 表 示が含まれています。「M」ボタンを押して、設定メニューに入ってください。

# 6.1 プリンタを設定するために LCD を使用する方法

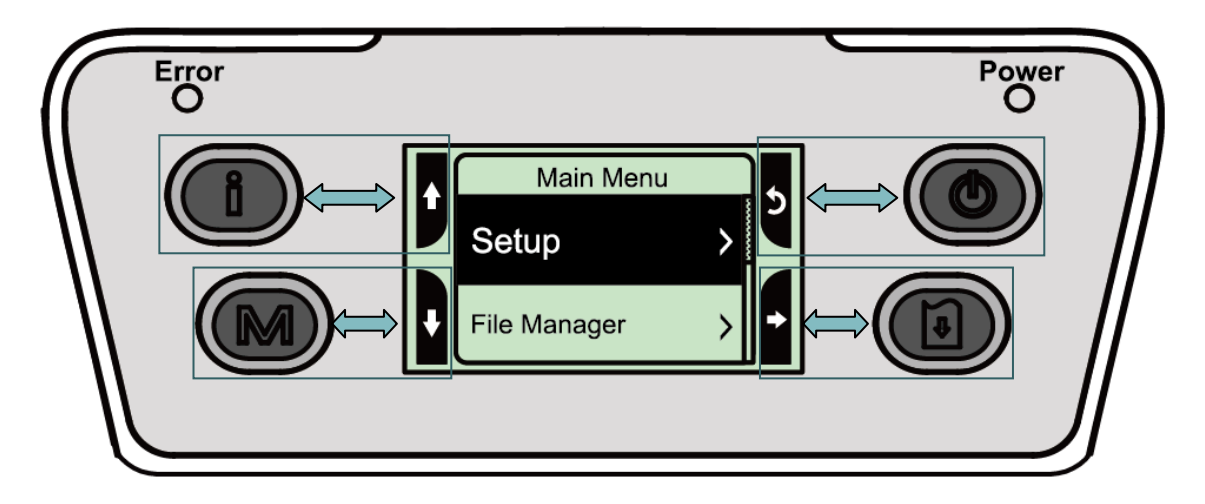

「M」ボタンを押して、下のように機能メニュー画面を表示します。

4 つのボタンを使って、LCD の 4 つの側面のアイコンに応じて、メニューをスクロール、選択、入力したり、 メニューに戻ることができます。画面上の黒い背景のアイテムが選択されています。アイコン機能は以 下の通りです。

| アイコン         | 機能                     |
|--------------|------------------------|
| <b>i</b>     | プリンタ情報を表示します           |
| Ŷ            | 設定メニューに入ります            |
| Ċ            | 電源スイッチ                 |
| <b>↑</b>     | スクロールアップ               |
| ♦            | スクロールダウン               |
| 5            | 前のメニューに戻ります            |
| •            | 次のメニューに入ります            |
| <b>L</b>     | 設定モードに入ります             |
| <u>ٹ</u>     | 設定モードを終了します            |
| Н            | 選択した設定を保存し、前のメニューに戻ります |
| $\checkmark$ | 選択                     |
| 0            | オフに切り替えます              |
| 0            | オンに切り替えます              |

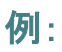

以下の手順に従って、速度設定を変更します。

1. 「M」ボタンを押して、設定メニューに入ります。 🖲 ボタンを押して、「Setup」 (設定) アイテムに入り ます。

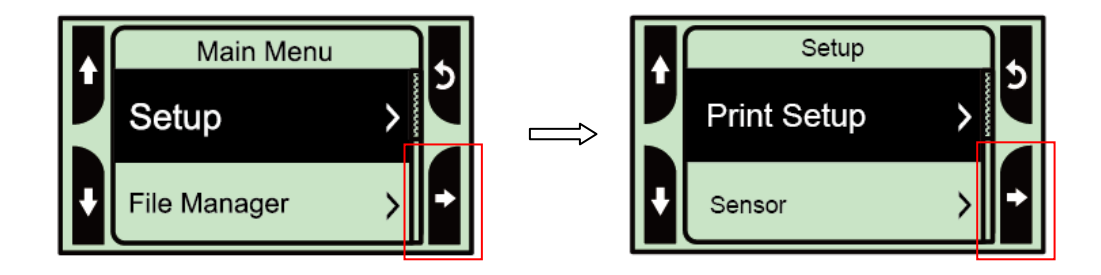

2. 図 ボタンを押して、「Print Setup」(印刷設定)アイテムに入ります。「TSPL2」アイテムを選択します。
 「Speed」(速度)設定モードに入ります。

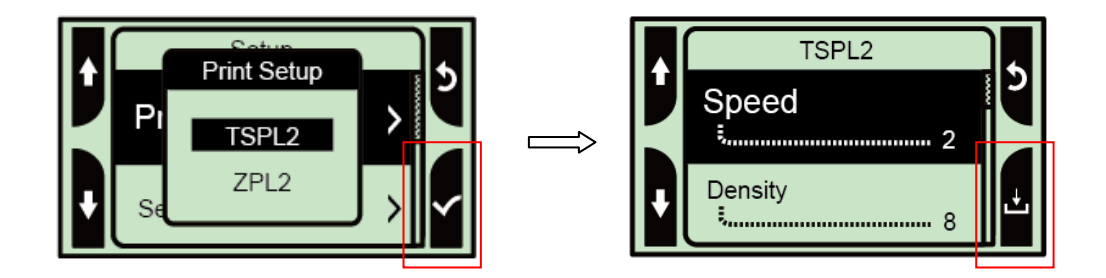

 このステータスでは、スクロールアップまたはスクロールダウンして、印刷速度の値を選択することが できます。その後、 ボタンを押して、選択した値をプリンタに保存します。「 じ」ボタンを押して、 「Ready mode」(レディモード) に戻ります。

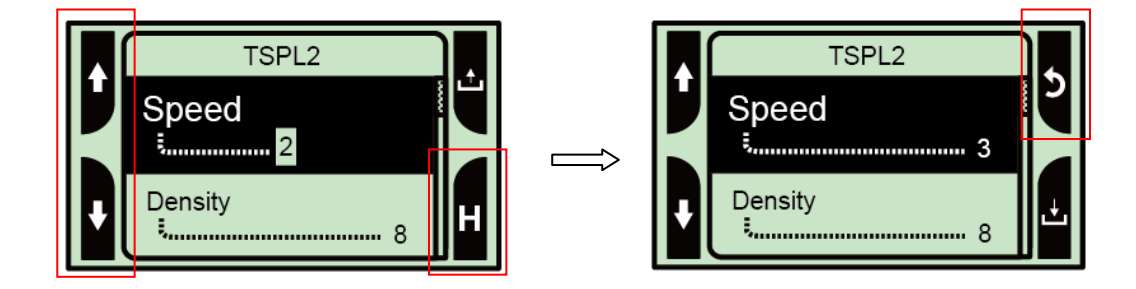

メインメニューには、5つのカテゴリーがあります。コンピュータを接続せずに、簡単にプリンタの設定を 行うことができます。詳細については、以下のセクションを参照してください。

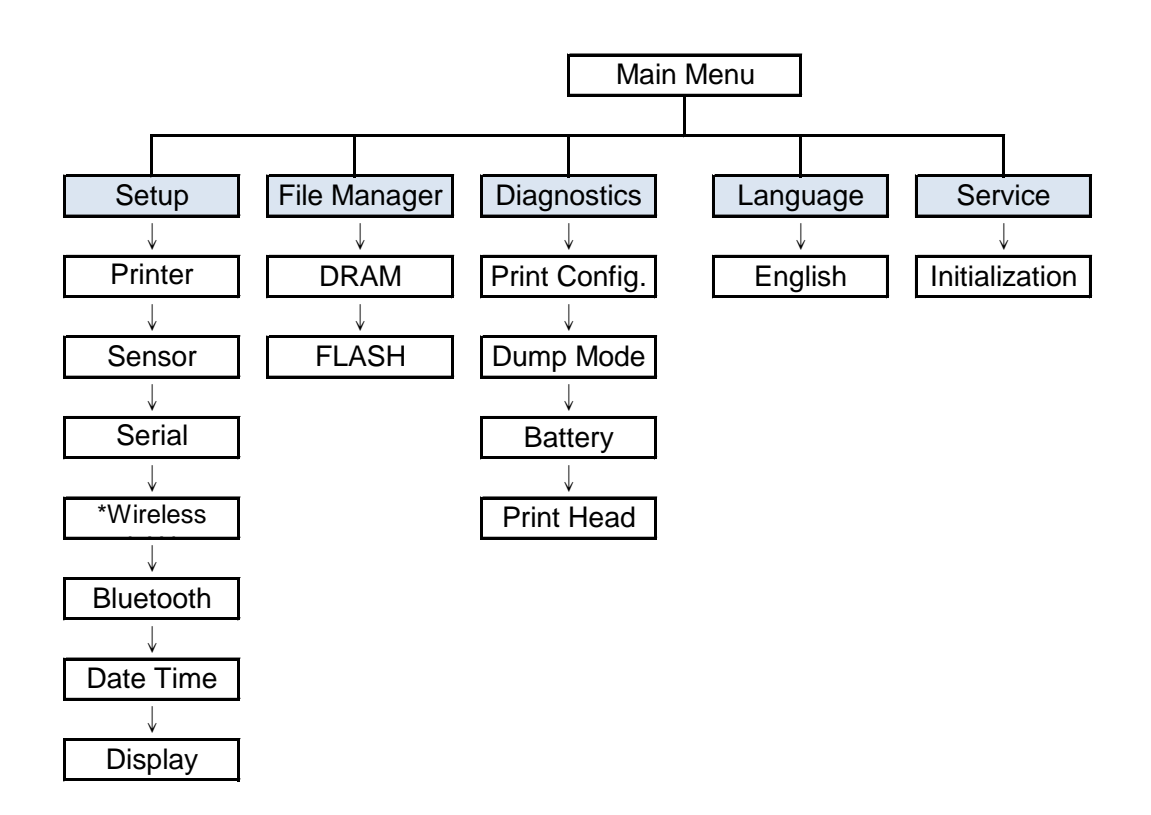

注記:

\* 無線 LAN 機能は、Alpha-4L シリーズ用のオプション機能です。

# 6.3 Setup (設定)

この「Setup」 (セットアップ) カテゴリーでは、センサー、シリアル通信、ワイヤレス、Bluetooth、日付、 時間、ディスプレイ設定を設定することができます。

### 6.3.1 プリンタ設定

### 6.3.1-1 TSPL2 用プリンタ設定

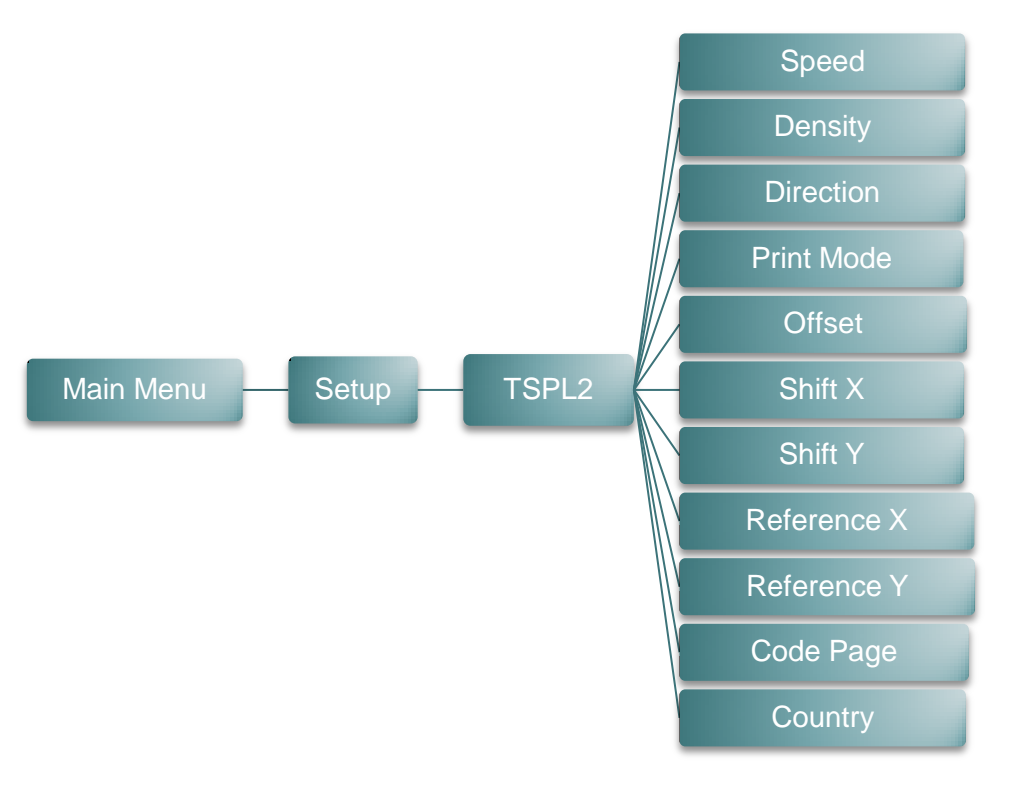

| アイテム            | 説明                                                                                     |                 | デファ | ォルト |
|-----------------|----------------------------------------------------------------------------------------|-----------------|-----|-----|
| Speed<br>(速度)   | このアイテムを使用して印刷速度を設定します。各増加/減少は<br>0.5IPSごとです。利用可能な設定は、1~6です。                            |                 |     | 2   |
| Density<br>(濃度) | このオプションを使用して印刷濃度を設定します。設定可能な範囲は、<br>0~15です、各ステップは1ずつとなります。選択するメディアに応じて、濃度を調整する必要があります。 |                 |     | 8   |
|                 | 方向設定値は、1 あるいは 0 と<br>紙方向を設定します。                                                        | なります。このアイテムを使用し | て、排 |     |
| Direction       | 方向 0                                                                                   | 方向 1            | (   | n   |
| (方向)            | Direction                                                                              | Direction       |     | 0   |

|                       | このアイテムを使用して印刷モードを設定します。以下の3つのモード<br>があります。                       |                                                                      |                        |
|-----------------------|------------------------------------------------------------------|----------------------------------------------------------------------|------------------------|
|                       | プリンタモード                                                          | 説明                                                                   |                        |
| Print mode<br>(印刷モード) | None<br>(なし)                                                     | 次のフォームのラベルトップは、プリンタヘッド焼付<br>けラインの位置に並べられます。(テアオフモー<br>ド)             | Batch<br>Mode<br>(バッチモ |
|                       | Batch Mode<br>(バッチモード)                                           | 画像が完全に印刷されると、ラベルギャップ/ブラッ<br>クマークがテアプレートの位置にフィードされて、テ<br>アアウェイが行われます。 | —F)                    |
|                       | Peeler Mode<br>(ピーラーモード)                                         | ラベルピールオフモードを有効化します。                                                  |                        |
| Offset<br>(オフセット)     | このアイテムを使用してメディアの停止位置を微調整します。利用可能<br>な設定値は、「+」から「-」または「0」から「9」です。 |                                                                      | 能+000                  |
| Shift X<br>(シフト X)    | このアイテムを使用して印刷位置を微調整します。利用可能な設定値<br>は、「+」から「-」または「0」から「9」です。      |                                                                      | <u>+000</u>            |
| Shift Y<br>(シフト Y)    |                                                                  |                                                                      | +000                   |
| Reference X<br>(基準 X) | このアイテムを使用してプリンタの座標点システムの原点を水平および                                 |                                                                      | ر 000                  |
| Reference Y<br>(基準 Y) | ┃ 垂直に設定します。利用可能な設定値は、「0」から「9」です。                                 |                                                                      | 000                    |
| Code page<br>(コードページ) | このアイテムを使用して、国際文字セットのコードページを設定します。                                |                                                                      | 850                    |
| Country (国)           | このオプションを住                                                        | 使用して、国⊐ードを設定します。                                                     | 001                    |

注記: 付属のソフトウェア/ドライバを使用して印刷する場合は、ソフトウェア/ドライバが送出するコマンド が、フロントパネルによる設定を上書きします。

### 6.3.1-2 ZPL2 用プリンタ設定

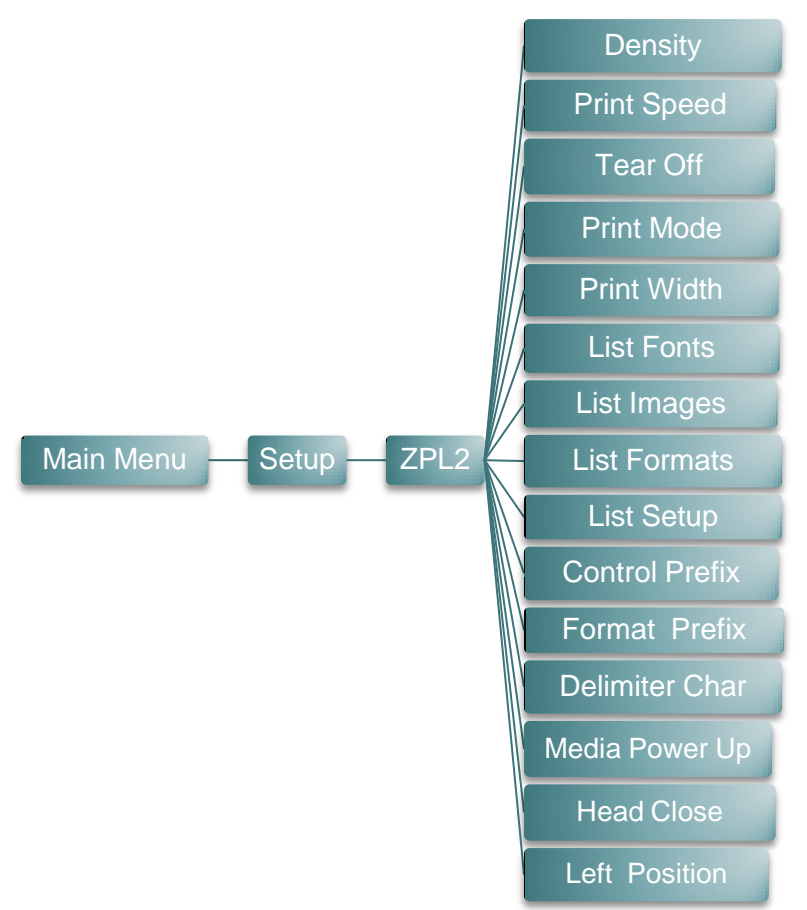

| アイテム                   | 説明                                                                                                    | デフォルト              |  |
|------------------------|----------------------------------------------------------------------------------------------------|--------------------|--|
| Density<br>(濃度)        | このアイテムを使用して印刷濃度を設定します。設定可能な範囲<br>は、0~30です、各ステップは1ずつとなります。選択するメディア<br>に応じて、濃度を調整する必要があります。                                                                                       |                    |  |
| Print Speed<br>(印刷速度)  | このアイテムを使用して印刷速度を設定します。各増加/減少は<br>1IPS ごとです。利用可能な設定は、1 ~ 6 です。                                                                                                    | 2                  |  |
| Tear Off<br>(テアオフ)     | このアイテムを使用してメディアの停止位置を微調整します。利用<br>可能な設定値は、「+」から「-」または「0」から「9」です。                                                                                                    |                    |  |
| Print mode<br>(印刷モード)  | このアイテムを使用して印刷モードを設定します。以下の2つのモ<br>ードがあります。<br>プリンタモード 説明<br>Tear Off Mode 次のフォームのラベルトップは、プリンタヘッド<br>(テアオフモード) 焼付けラインの位置に並べられます。<br>Peeler Mode ラベルピールオフモードを有効化します。<br>(ピーラーモード) | Tear Off<br>(テアオフ) |  |
| Print Width<br>(印刷幅)   | このアイテムを使用して印刷幅を設定します。利用可能な値は、<br>「0」から「9」です。                                                                                                    |                    |  |
| List Fonts<br>(フォント一覧) | この機能を使用して、現在プリンタで使用できるフォントのリストをラ<br>ベルに印刷します。フォントはプリンタの DRAM、Flash あるいはオ<br>プションのメモリカードに保存されています。                                                                               | なし                 |  |

| List Images<br>(画像一覧)                 | この機能を使用して、現在プリンタで使用できる画像のリストをラベ<br>ルに印刷します。 画像はプリンタの DRAM、Flash あるいはオプシ<br>ョンのメモリカードに保存されています。                     |                                                                                                    |                               |
|---------------------------------------|----------------------------------------------------------------------------------------------------|----------------------------------------------------------------------------------------------------|-------------------------------|
| List Formats<br>(フォーマット一覧)            | この機能を使用し<br>をラベルに印刷し<br>るいはオプション(                                                                                  | なし                                                                                                    |                               |
| List Setup<br>(設定一覧)                  | この機能を使用し                                                                                                    | て、現在のプリンタ構成をラベルに印刷します。                                                                                                    | なし                            |
| Control Prefix<br>(コントロールプレフ<br>ィックス) | この機能を使用し                                                                                                    | てコントロールプレフィックス文字を設定します。                                                                                                    | なし                            |
| Format Prefix<br>(フォーマットプレフィ<br>ックス)  | この機能を使用し                                                                                                    | てフォーマットプレフィックス文字を設定します。                                                                                                    | なし                            |
| Delimiter Char<br>(区切り文字)             | この機能を使用し                                                                                                    | て区切り文字を設定します。                                                                                                    | なし                            |
| Media Power Up<br>(電源オン時メディ<br>ア)     | このオプションを使<br>のアクションを設す<br>選択肢<br>Feed<br>(フィード)<br>Calibration<br>(校正)<br>Length<br>(長さ)<br>No Motion<br>(アクションなし) | を用して、プリンタの電源をオンにした際のメディア<br>とします。<br>説明<br>プリンタによりラベルがひとつ進みます。<br>プリンタはセンサーのレベルを校正し、長さを<br>決定してラベルをフィードします。<br>プリンタは長さを決定してラベルをフィードしま<br>す。<br>プリンタによりメディアが動くことはありません。 | No<br>Motion<br>(アクション<br>なし) |
| Head Close<br>(ヘッドクローズ)               | このオプションを使<br>アクションを設定し<br>選択肢<br>Feed<br>(フィード)<br>Calibration<br>(校正)<br>Length<br>(長さ)<br>No Motion<br>(アクションなし) | を用して、プリンタのヘッドを閉じた際のメディアの<br>します。<br>説明<br>プリンタによりラベルがひとつ進みます。<br>プリンタはセンサーのレベルを校正し、長さを<br>決定してラベルをフィードします。<br>プリンタは長さを決定してラベルをフィードしま<br>す。<br>プリンタによりメディアが動くことはありません。  | No<br>Motion<br>(アクション<br>なし) |
| Label Top<br>(ラベルトップ)                 | この機能を使用して、ラベルの垂直方向における印刷位置を調整します。範囲は、-120~+120ドットです。                                                               |                                                                                                    | 0                             |
| Left Position<br>(左位置)                | この機能を使用し<br>ます。範囲は、-9                                                                                              | て、ラベルの水平方向における印刷位置を調整し<br>999~+9999ドットです。                                                                                                    | +0000                         |

# 注記: 付属のソフトウェア/ドライバを使用して印刷する場合は、ソフトウェア/ドライバが送出するコマンド が、フロントパネルによる設定を上書きします。

### 6.3.2 Sensor (センサー)

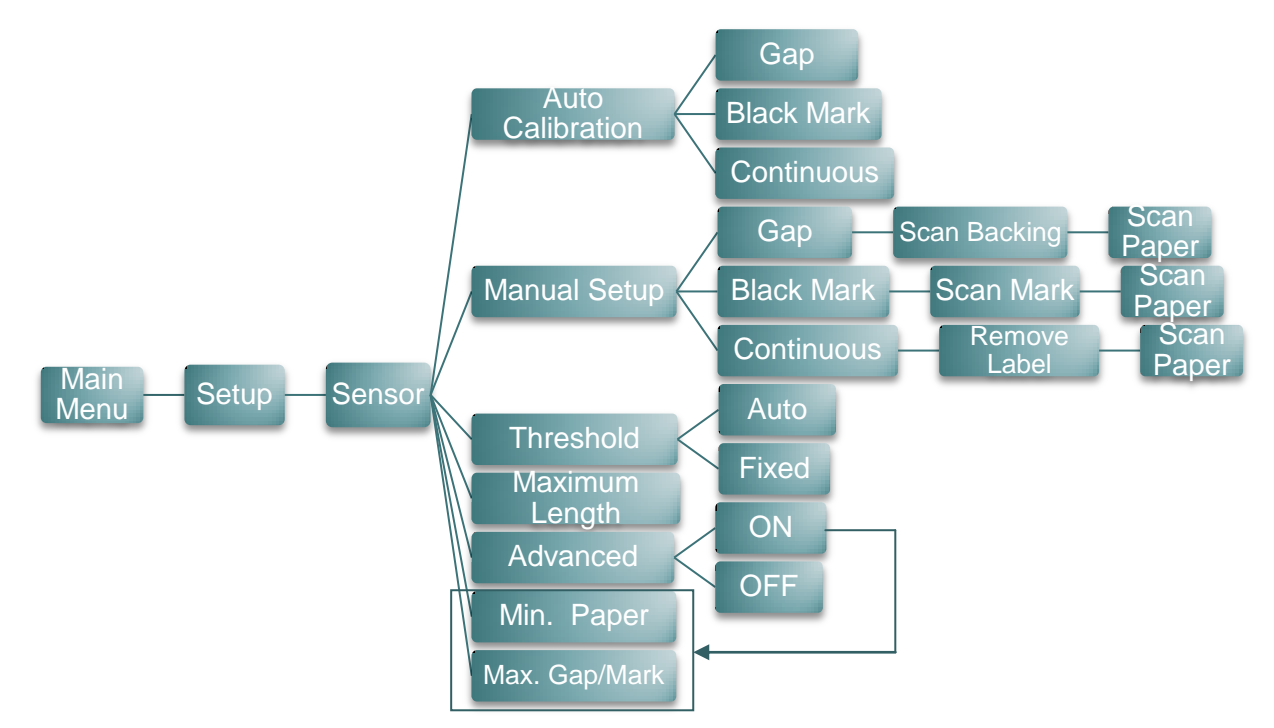

| アイテム                       | 説明                                                                                                    | デフォルト        |
|----------------------------|----------------------------------------------------------------------------------------------------|--------------|
| Auto Calibration<br>(自動校正) | このアイテムを使用して、メディアセンサーのタイプをセットし、選択<br>したセンサーを校正します。 プリンタが自動的にセンサーの感度を<br>校正するために 2 ~ 3 ギャップのラベルをフィードします。                                                                                      | なし           |
| Manual Setup<br>(手動設定)     | 「Auto Calibration」(自動校正)がメディアに適用できない場合は、<br>「Manual Setup」(手動設定)機能を使用しセンサーを手動で校正し<br>てください。LCD に表示される手順に従って、行ってください。<br>注記:<br>用紙を移動するためにメディアカバーを開くことができますが、各ス<br>キャンごとにメディアカバーを閉じる必要があります。 | なし           |
| Threshold<br>(しきい値)        | このアイテムは、校正されたセンサーの感度を固定するために使用<br>されます。                                                                                                    | Auto<br>(自動) |
| Maximum Length<br>(最大長)    | このアイテムは、最大校正長を設定するために使用されます。                                                                                                    | 152          |
| Advanced<br>(詳細)           | このアイテムは、事前印刷された用紙のために使用されます。この<br>詳細機能が「ON」 (オン)に切り替えられている場合、最小用紙およ<br>び最大ギャップ/ブラックマークサイズを設定することができます。                                                                                      | OFF<br>(オフ)  |

### 6.3.3 Serial Comm.(シリアル通信)

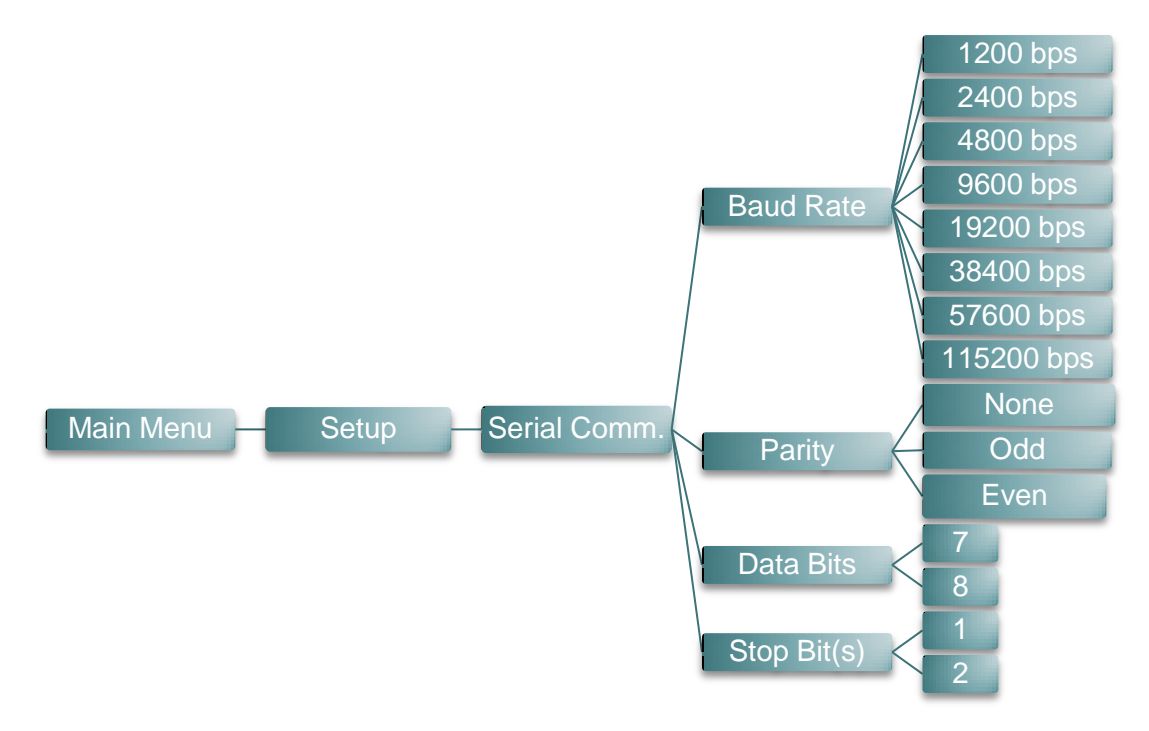

| アイテム                  | 説明                                | デフォルト        |
|-----------------------|-----------------------------------|--------------|
| Baud Rate<br>(ボーレート)  | このアイテムを使用して RS-232 ボーレートを設定します。   | 9600         |
| Parity<br>(パリティ)      | このアイテムを使用して RS-232 パリティを設定します。    | None<br>(なし) |
| Data Bits<br>(データビット) | このアイテムを使用して RS-232 データビットを設定します。  | 8            |
| Stop Bit<br>(ストップビット) | このアイテムを使用して RS-232 ストップビットを設定します。 | 1            |

# 6.3.4 Wireless LAN (無線 LAN)

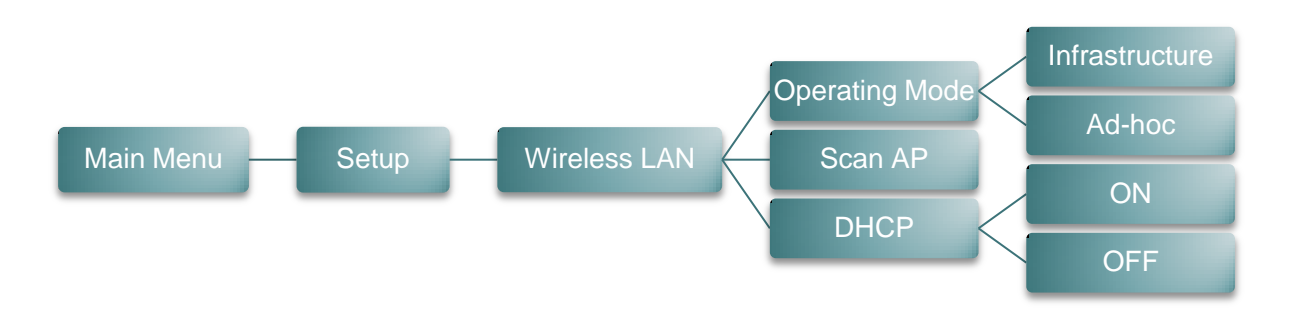

| アイテム                      | 説明                                                                                                    | デフォルト                              |
|---------------------------|----------------------------------------------------------------------------------------------------|------------------------------------|
| Operating Mode<br>(動作モード) | このアイテムは、装置をネットワークに接続する際にワイヤレ<br>スローカルエリアネットワークの動作モードを設定するために<br>使用されます。<br>注記:<br>インフラストラクチャモードでは、この通信を行うために、アクセ<br>スポイントの使用を必要とします。<br>アドホックモードでは、他のコンピュータにコンピュータを直接<br>接続します。 | Infrastructure<br>(インフラストラ<br>クチャ) |
| Scan AP<br>(スキャン AP)      | このアイテムは、アクセスポイント装置をスキャンするために使<br>用されます                                                                                                    | なし                                 |
| DHCP                      | このアイテムは、DHCP(動的ホスト構成プロトコル)ネットワー<br>クプロトコルをオンまたはオフにするために使用されます。                                                                                                    | ON<br>(オン)                         |

### 6.3.5 Bluetooth

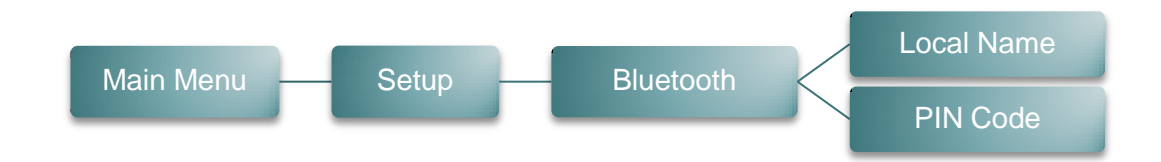

| アイテム                  | 説明                                                 | デフォルト  |
|-----------------------|----------------------------------------------------|--------|
| Local Name<br>(ローカル名) | このアイテムは、Bluetoothのローカル名を設定するために使用されます。             | BT-SPP |
| PIN Code<br>(PIN ⊐ード) | このアイテムは、Bluetooth のローカル PIN コードを設定する<br>ために使用されます。 | 0000   |

# 6.3.6 Date Time (日時)

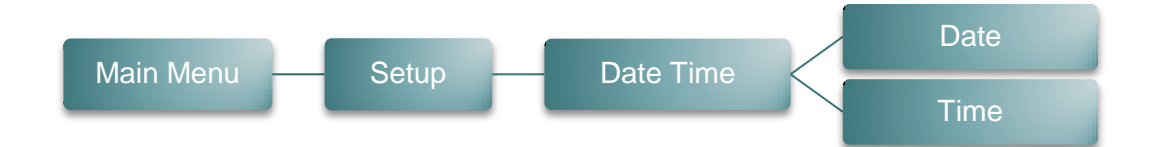

| アイテム      | 説明                                           | デフォルト |
|-----------|----------------------------------------------|-------|
| Date (日付) | このアイテムは、日付を設定するために使用されます。<br>(例: 2013-05-30) | なし    |
| Time (時刻) | このアイテムは、時刻を設定するために使用されます。<br>(例: 19:20:02)   | なし    |

# 6.3.7 Display (ディスプレイ)

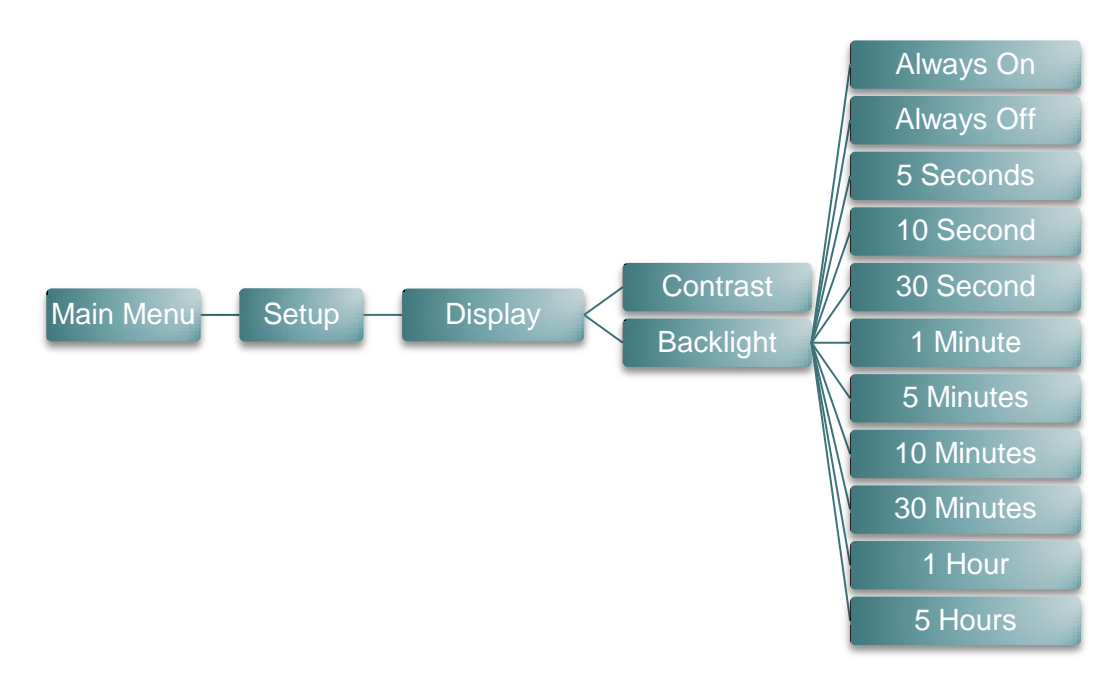

| アイテム                  | 説明                                       | デフォルト                |
|-----------------------|------------------------------------------|----------------------|
| Contrast<br>(コントラスト)  | このアイテムは、ディスプレイのコントラストの設定に使用されます。         | 50                   |
| Backlight<br>(バックライト) | こちらのアイテムは、ディスプレイのバックライト時間の設定に<br>使用されます。 | 10 Seconds<br>(10 秒) |

# 6.4 File Manager (ファイルマネージャー)

この機能を使用して、現在プリンタで使用できるメモリおよびファイルリストを確認します。

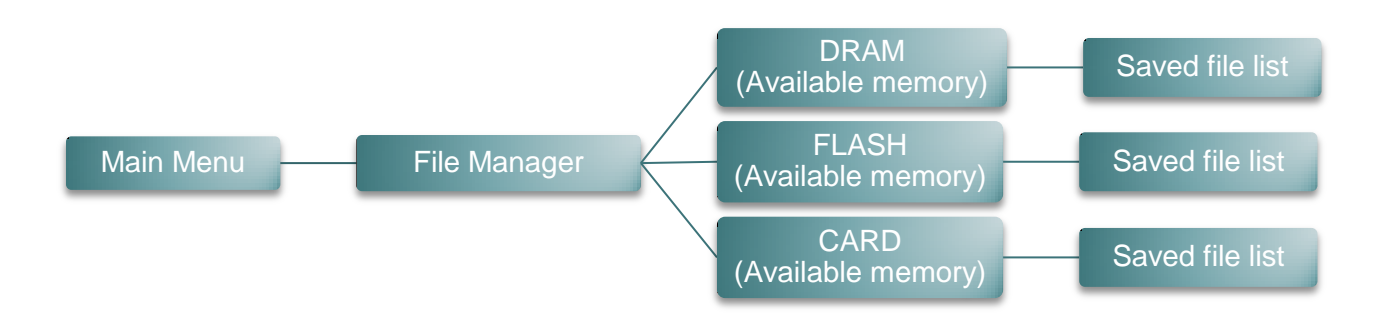

| アイテム          | 説明                                                                          |
|---------------|-----------------------------------------------------------------------------|
| DRAM          | このメニューを使用して、利用可能なメモリ容量を表示し、プリンタ DRAM<br>メモリに保存された(.BAS)ファイルを実行することができます。    |
| FLASH         | このメニューを使用して、利用可能なメモリ容量を表示し、プリンタ Flash<br>メモリに保存された(.BAS)ファイルを実行することができます。   |
| CARD<br>(カード) | このメニューを使用して、利用可能なメモリ容量を表示し、プリンタ<br>MicroSD カードに保存された(.BAS)ファイルを実行することができます。 |

# 6.5 Diagnostics (診断)

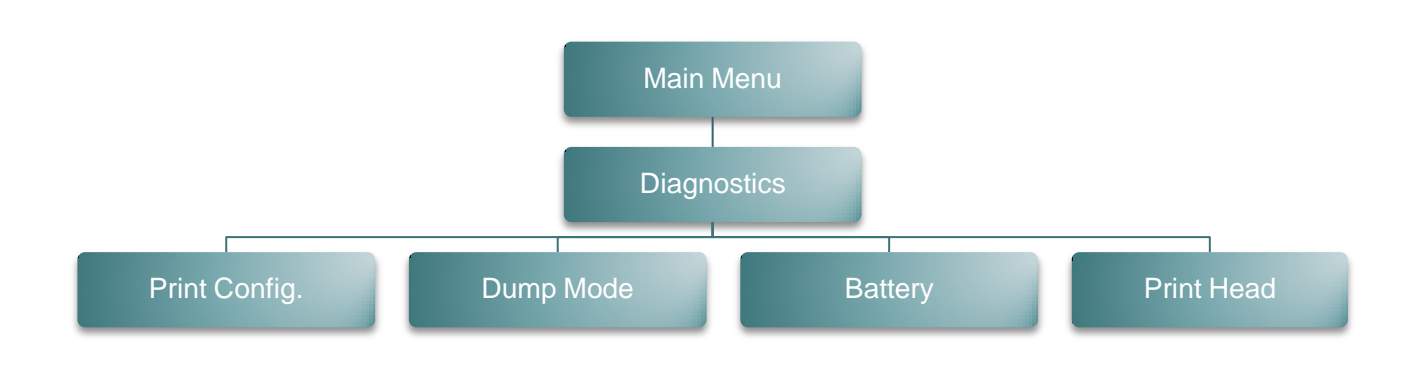

### 6.5.1 Print Config. (印刷設定)

| Main Menu | $\vdash$ | Diagnostics | $\left  - \right $ | Print Config. |
|-----------|----------|-------------|--------------------|---------------|
|           |          |             |                    |               |

この機能を使用して、現在のプリンタ構成をラベルに印刷します。構成印刷にはプリンタヘッドテスト パターンが印刷され、プリンタヘッドのヒーター部位にドットの破損があるかを確認するのに役立ちます。 詳細については、<u>セクション 4.3</u>を参照してください。

### 6.5.2 Dump Mode (ダンプモード)

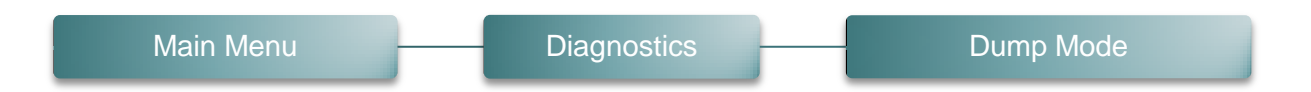

通信ポートからデータを取り入れ、プリンタが受信したデータを印刷します。ダンプモードでは、すべての文字が2列に印刷されます。(セクション 4.4 を参照してください)。左側の文字はお客様のシステムから受け取られたもので、右側のデータは文字に対応する16進値です。これにより、ユーザーやエンジニアがプログラムの検証とデバッグを行うことができます。

#### 注記:

ダンプモードには幅4インチの用紙幅が必要です。

# 6.5.3 Battery (パッテリー)

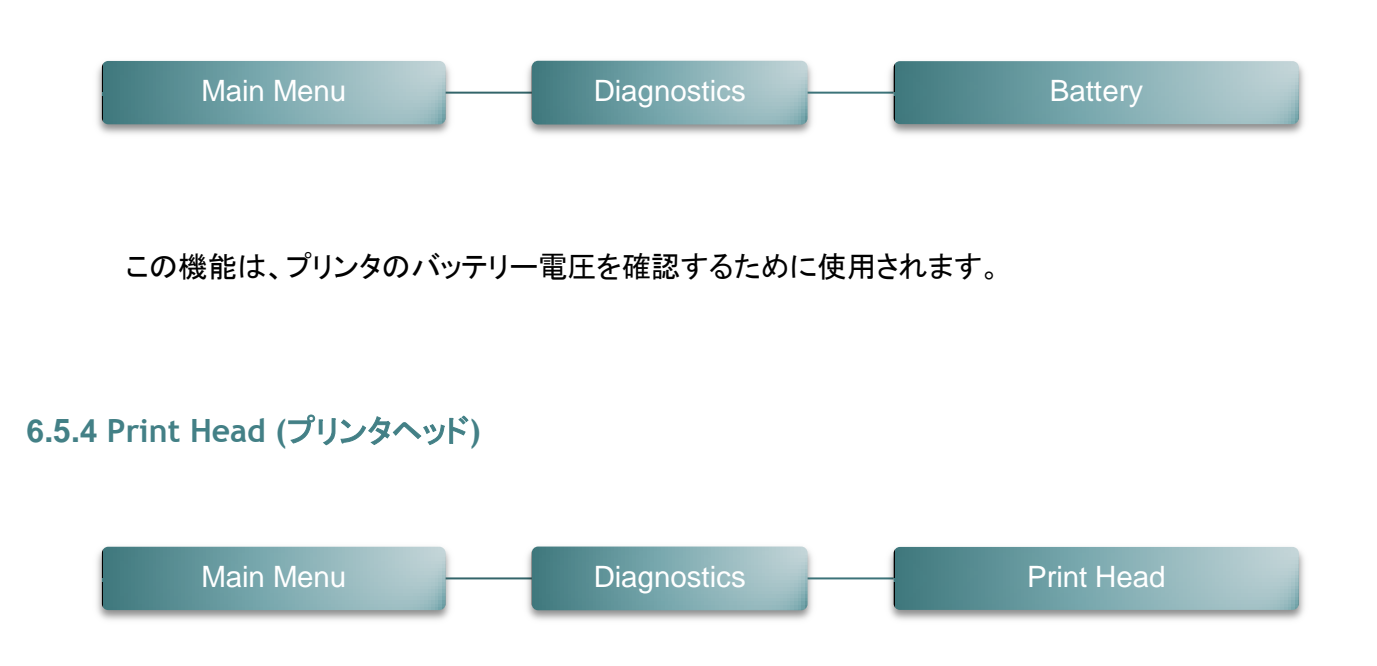

この機能は、プリンタ温度、抵抗、および、プリンタヘッドの不良ドットを確認するために使用されます。

# 6.6 Language (言語)

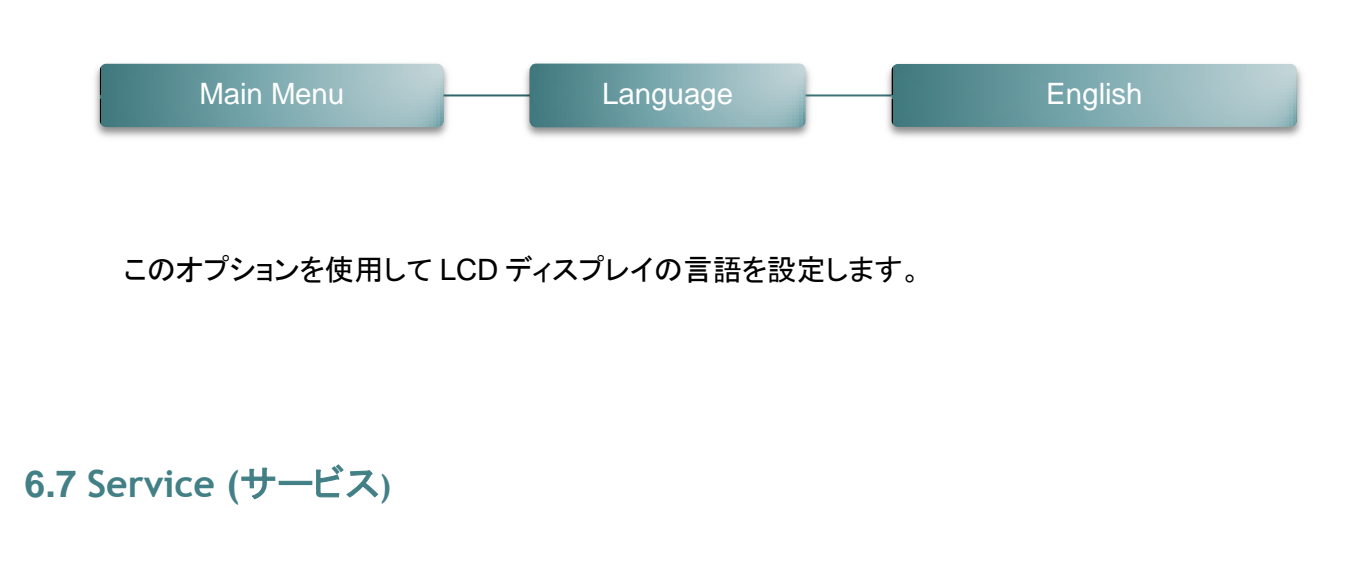

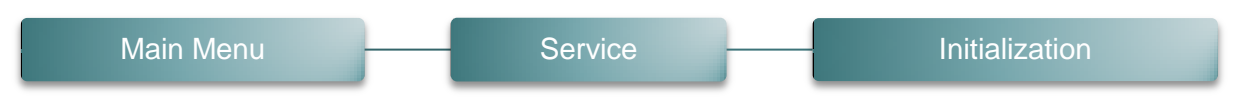

この機能は、プリンタ設定を初期設定に復元するために使用されます。 セクション 4.5 を参照してください。

注記:

プリンタ初期化が完了した後は、印刷前にギャップあるいはブラックマークセンサーを校正してください。

# 7.トラブルシューティング

次のガイドは、本バーコードプリンタの操作中に発生する可能性のある最も一般的な問題点をリストアップしています。 推奨されるすべての解決策を実行してもプリンタが正常に機能しない場合は、購入した小売店または販売業者のカスタマーサービス部にお問い合わせください。

| 問題                                                                                             | 考えられる原因                                                                                                    | 回復手順                                                                                              |
|------------------------------------------------------------------------------------------------|----------------------------------------------------------------------------------------------------|---------------------------------------------------------------------------------------------------|
| 電源インジケータが点灯しない                                                                                 | * バッテリーが正しく取り付けられて<br>いません。<br>* バッテリーが切れています。<br>* バッテリーが上がっています。                                                                                                    | * バッテリーを再取り付けします。<br>* プリンタの電源を入れます。<br>* バッテリーを充電します。<br>* 新しいバッテリーと交換します。                       |
| 印刷できない                                                                                         | * インターフェイスケーブルがインタ<br>ーフェイスコネクタにしっかり接続さ<br>れているか確認してください。<br>* ワイヤレスまたは Bluetooth デバ<br>イスがうまくホストとプリンタの間に<br>接続されているか確認してくださ<br>い。<br>* Windows ドライバで指定されたポ<br>ートが正しくありません。 | * ケーブルをインターフェイスに接続し直<br>します。<br>* ワイヤレスデバイスの設定をリセットして<br>ください。<br>* ドライバの正しいプリンタポートを選択し<br>てください。 |
| ラベルに印刷されない                                                                                     | * ラベルの取り付けが正しくありません。<br>* 間違った種類の用紙を使用しています。                                                                                                    | * メディア取り付けの指示に従ってくださ<br>い。<br>* 感熱紙を使用しています。                                                      |
| 診断ツールまたは LCD のプリン<br>タステータスに「Head Open」(へ<br>ッドオープン) と表示されます。                                  | * プリンタのキャリッジが開いていま<br>す。                                                                                                    | * プリンタキャリッジを閉じてください。                                                                              |
| 診断ツールまたは LCD のプリン<br>タステータスに「 <b>Out of Paper</b> 」<br>( <b>用紙切れ</b> ) と表示されます。                | * メディアロール切れです。<br>* メディアが正しく取り付けられてい<br>ません。<br>* メディアセンサーが未校正です。                                                                                                    | * 新しいメディアロールを補充します。<br>* メディアロールを再取り付けするには、<br>メディア取り付けの指示に従ってください。<br>* メディアセンサーを校正してください。       |
| 診断ツールまたは LCD のプリン<br>タステータスに「 <b>Paper Jam</b> 」( <b>紙</b><br><b>詰まり</b> ) と表示されます。            | * メディアセンサーが正しく設定され<br>ていません。<br>* メディアサイズが正しく設定されて<br>いるか確認してください。<br>* ラベルがプリンタ機構内に詰まって<br>いる可能性があります。                                                                     | * メディアセンサーを校正してください。<br>* メディアサイズを正しく設定してくださ<br>い。<br>* プリンタ機構内に詰まったラベルを取り<br>除いてください。            |
| LCD のプリンタステータスに<br>「Strong light. Press FEED to<br>print.」(強いライト。FEED を押し<br>て印刷します。) と表示されます。 | * ピールオフセンサーは、光が強い<br>場所では動作しません。                                                                                                    | * ピールオフモードで印刷するには、プリ<br>ンタを適切な場所に配置します。                                                           |

| メモリ(FLASH/DRAM/カード)に<br>ファイルをダウンロードすることが<br>できません | * メモリの容量が一杯です。                                                                                                    | * メモリ内の未使用ファイルを削除してく<br>ださい。<br>* DRAM の最大数は 256 ファイルです。<br>* ユーザーがアドレス可能な DRAM の最<br>大メモリ容量は 2048KB です。<br>* FLASH のファイル最大数は 256 です。<br>* ユーザーがアドレス可能な FLASH の<br>最大メモリ容量は 14,336KB です。 |
|---------------------------------------------------|----------------------------------------------------------------------------------------------------|----------------------------------------------------------------------------------------------------|
| 印刷の質が悪い                                           | <ul> <li>* メディアが正しく取り付けられていません。</li> <li>* プリンタヘッドに汚れや粘着物が付着しています。</li> <li>* 印刷濃度が正しく設定されていません。</li> <li>* 印刷速度が正しく設定されていません。</li> <li>* 印刷速度が正しく設定されています。</li> </ul> | * 電源装置をリロードします。<br>* プリンタヘッドの汚れを取ります。<br>* プラテンローラーの汚れを取ります。<br>* 印刷濃度と印刷速度を調整します。<br>* プリンタのセルフテストを実行し、パター<br>ンにドットの欠落がないかプリンタヘッド<br>のテストパターンを点検します。<br>* 適切なメディアロールに変更します。             |
| ラベルの左側あるいは右側に、<br>印刷されていない部分がある                   | * ラベルサイズの設定が正しくありま<br>せん。                                                                                                    | * 正しいラベルサイズを設定します。                                                                                                    |
| 空白ラベルにグレーのラインが印<br>刷される                           | * プリンタヘッドが汚れています。<br>* プラテンローラーが汚れています。                                                                                                    | * プリンタヘッドの汚れを取ります。<br>* プラテンローラーの汚れを取ります。<br><u>セクション 8</u> を参照してください。                                                                                                    |
| 印刷が不規則である                                         | * プリンタが 16 進ダンプモードにな<br>っています。                                                                                                    | * ダンプモードをスキップするには、プリン<br>タをオフにし、再度オンにします。                                                                                                    |

# 8. メンテナンス

プリンタを保守するための清浄ツールおよび方法を示します。

- 1. プリンタをクリーニングするには次のいずれかの材料を使用してください。
  - 綿棒
  - 柔らかい布
  - 真空/ブロワーブラシ
  - 100%エタノールまたはイソプロピルアルコール
- 2. 清浄は次のプロセスで行ってください

| プリンタ部品   | 方法                                                                                                    | 間隔                                  |  |  |
|----------|----------------------------------------------------------------------------------------------------|-------------------------------------|--|--|
|          | <ol> <li>プリンタヘッドを清浄する前に必ずプリンタの電源を切ってください。</li> <li>少なくとも1分間、プリンタヘッドが冷却されるのを待ちます。</li> <li>綿棒と100%エタノールまたはイソプロピルアルコールを使ってプリンタヘッドの表面を拭きます。</li> </ol> | 新しいラベルロールを使う時はプリンタ<br>ヘッドを拭いてください。  |  |  |
|          |                                                                                                    | プリンタヘッド                             |  |  |
| プリンタヘッド  | プリンタヘッド<br>エレメント<br>ヘッドクリーナーペン                                                                                                    |                                     |  |  |
| プラテンローラー | 1. プリンタの電源を切ります。<br>2. プラテンローラーを回転させて、水で十<br>分に拭いてください。                                                                                             | 新しいラベルロールを使う時はプラテン<br>ローラーを拭いてください。 |  |  |
| ピールバー    | 柔らかい布と100%エタノールを使って拭<br>き取ります。                                                                                                    | を使って拭 必要に応じて                        |  |  |
| センサー     | 圧縮空気または真空                                                                                                    | 毎月                                  |  |  |
| 外面       | 水で湿らせた布で拭きます                                                                                                    | 必要に応じて                              |  |  |
| 内面       | ブラシまたは掃除機                                                                                                    | 必要に応じて                              |  |  |

#### 注記:

- プリンタヘッドに手を触れないでください。うっかりヘッドに触れてしまった場合は、エタノールを使って汚れ を取り除きます。
- 100%エタノールまたはイソプロピルアルコールを使ってください。 医療用アルコールを使わないでください。 プリンタヘッドが破損する可能性があります。
- 新しいメディアを交換したら、プリンタの性能を維持しプリンタの寿命を延ばすために、プリンタヘッドと電源 センサーを定期的にクリーニングしてください。

| 日付         | 内容                                                                   | 編集者  |
|------------|----------------------------------------------------------------------|------|
| 2013/10/4  | セクション 2.3.2 の改変                                                      | カミーユ |
| 2013/10/31 | セクション 1.3 および 3.2 の改変                                                | カミーユ |
| 2014/1/8   | * セクション 1.2.2 の改変<br>* セクション 3.6(0.75"および 1"ペーパーコア用アダプタの取り付け)<br>の追加 | カミーユ |
| 2014/1/23  | セクション 1.3 の修正                                                        | カミーユ |
| 2014/4/30  | セクション 3.7(ベルトストラップの取り付け)の追加                                          | カミーユ |
| 2014/5/19  | セクション 1.2.2 の修正                                                      | カミーユ |
|            |                                                                      |      |
|            |                                                                      |      |
|            |                                                                      |      |

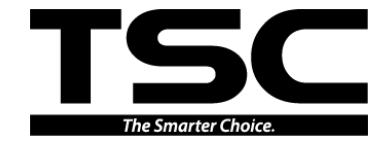

TSC Auto ID Technology Co., Ltd.

<u>本社</u> 9F., No.95, Minquan Rd., Xindian Dist., New Taipei City 23141, Taiwan (R.O.C.) 電話: +886-2-2218-6789 ファックス: +886-2-2218-5678 ホームページ: www.tscprinters.com 電子メール: printer\_sales@tscprinters.com tech\_support@tscprinters.com <u>Li Ze 施設</u> No.35, Sec. 2, Ligong 1st Rd., Wujie Township, Yilan County 26841, Taiwan (R.O.C.) 電話: +886-3-990-6677 ファックス: +886-3-990-5577